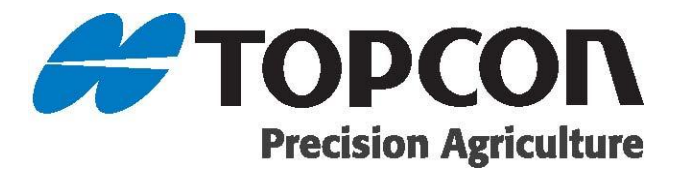

# Universal Guidance Kit (GEN II) Installation Guide

Part Number AGA5182

Rev Number 1.0

© Copyright Topcon Precision Agriculture

July, 2013

All contents in this manual are copyrighted by Topcon. All rights reserved. The information contained herein may not be used, accessed, copied, stored, displayed, sold, modified, published or distributed, or otherwise reproduced without express written consent from Topcon.

www.topconpa.com

# Preface

This manual provides information about installing this Topcon Precision Agriculture product. Correct installation, use and servicing is important for safe and reliable operation of the product.

It is very important that you take the time to read this manual before installing the product.

## **Terms and Conditions**

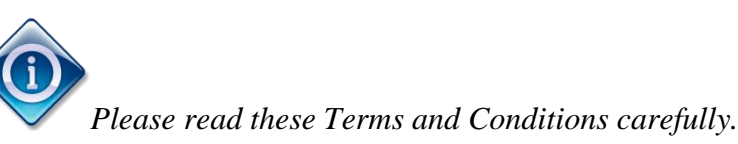

This manual is designed to assist you with installing this Topcon product. Its use/maintenance is subject to these Terms and Conditions and any more fully set forth in an Operator's Manual.

### Usage and Safety

Improper use of the product can lead to death or injury, damage to property and/or malfunction of the product. The product should only be repaired by authorized TPA service centers. You should closely review the safety warnings and directions in this manual and comply with these at all times.

## Copyrights

All information contained in this manual is the intellectual property of, and copyrighted material of TPA. All rights are reserved. You may not use, access, copy, store, display, create derivative works of, sell, modify, publish, distribute, or allow any third parties access to, any graphics, content, information or data in this manual without TPA's express written consent and may only use such information for the care and operation of your product. The information and data in this manual are a valuable asset of TPA and are developed by the expenditure of considerable work, time and money, and are the result of original selection, coordination and arrangement by TPA.

### Trademarks

ZYNX, PROSTEER, EAGLE, KEE Technologies, Topcon, Topcon Positioning Systems and Topcon Precision Agriculture are trademarks or registered trademarks of the Topcon Group of companies. Microsoft and Windows are trademarks or registered trademarks in the United States and/or other countries of Microsoft Corporation. Product and company names mentioned herein may be trademarks of their respective owners.

### Website and other statements

No statement contained at the website of TPA or any other Topcon Group company or in any other advertisements or TPA literature or made by an employee or independent contractor of TPA modifies these Terms and Conditions (including the software license, warranty and limitation of liability).

## **Limited Warranty**

**ELECTRONIC AND MECHANICAL COMPONENTS** - TPA warrants that the electronic components manufactured by TPA shall be free of defects in materials and workmanship for a period of one year from the original date of shipment to the dealer. TPA warrants that all valves, hoses, cables and mechanical parts manufactured by TPA shall be free of defects in materials and workmanship for a period of 90 days from the date of sale.

**RETURN AND REPAIR** - During the respective warranty periods, any of the above items found defective may be shipped to TPA for repair. TPA will promptly repair the defective item at no charge, and ship it back to you. You must pay the shipping and handling charges in respect of the same. Calibration of components, labor and travel expenses incurred for in-field removal and replacement of components are not covered in this warranty policy. Damage to components due to negligence, abuse or improper use, maintenance, modification or repair is NOT covered under this warranty.

### **Disclaimer of Warranty**

Other than for the above warranties or warranties in an appendix or a warranty card accompanying the product, this manual and the product are provided 'as is'. There are no other warranties and to the extent allowed by law TPA excludes all implied terms, conditions and warranties in respect of the manual and the product (including any implied warranty or merchantability or fitness for any particular use or purpose).

## Liability Limit and Indemnity

TPA and its dealers, agents and representatives shall not be liable for technical or editorial errors or omissions contained herein or for special, indirect, economic, incidental or consequential damages resulting from the furnishing, performance or use of this material or the product (including where TPA has been advised of the possibility of such damage). Such disclaimed damages include but are not limited to loss of time, loss or destruction of data, loss of profit, savings or revenue or loss of or damage to the product. In addition, TPA is not responsible or liable for damages or costs incurred in connection with obtaining substitute products or software, claims by others, inconvenience, or any other costs.

In any event, TPA's liability to you or any other person for any claim, loss or damage (in contract, tort or on any other basis) will be limited (in TPA's option) to either (a) the replacement or repair of the product, or (b) payment of the cost of replacing or repairing the product. You indemnify and hold TPA harmless against any claim, action, damage, loss, liability or cost (including legal fees) which TPA incurs arising from (a) your operation, use and/or maintenance of the product other that in accordance with the terms set out in this manual, or (b) your negligence or wrongful act or omission in respect of the product.

#### Other

These Terms and Conditions may be amended, modified, superseded or cancelled, at any time by TPA. These Terms and Conditions will be governed by, and construed in accordance with:

- the laws of South Australia if the product is sold and supplied to you in Australia (in which case the courts of South Australia or the Federal Court of Australia (Adelaide Registry) have exclusive jurisdiction in respect of any claim or dispute); or
- the laws of the State of California if the product is sold and supplied to you outside of Australia.

All information, illustrations, and applications contained herein are based on the latest available information at the time of publication. TPA reserves the right to make product changes at any time without notice.

If any part of these Terms and Conditions would be unenforceable, the provision must be read down to the extent necessary to avoid that result, and if the provision cannot be read down to that extent, it must be severed without affecting the validity and enforceability of the remainder of these Terms and Conditions.

Comments, suggestions, and questions about TPA products are welcomed. Contact your local TPA representative or a representative at our corporate facility.

**Topcon Precision Agriculture** 

14 Park Way, Mawson Lakes, South Australia 5095.

Phone: +61 8 8203 3300 Fax: +61 8 8203 3399

#### Service Information

Service assistance can be provided by contacting your local TPA Authorized Dealer or by calling the Topcon Precision Agriculture Service Centre.

Phone: +61 8 8203 3300 Fax: +61 8 8203 3399

Hours: 8.30am to 5pm (Australian Central Time) Monday through Friday.

### Alert Symbols

Supplementary information to help set up and maintain the system and/or information that will benefit system operation, performance, measurements or personal safety.

CAUTION: This indicates that an action could affect system operation, system performance, data integrity or personal health.

WARNING: This indicates that an action can/will result in system damage, loss of data, loss of warranty or personal injury.

**CRITICAL:** This indicates a critical action that must be taken to avoid possible serious injury or death.

**PROHIBITED:** UNDER NO CIRCUMSTANCES should this action be performed

## **Operator Safety**

WARNING: DO NOT remove or obscure safety signs. Replace any safety signs that are not readable or are missing. Replacement signs are available from your dealer in the event of loss or damage.

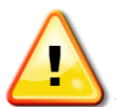

WARNING: It is YOUR responsibility to read and understand the safety sections in this book before working on the equipment. Remember that YOU are the key to safety.

Good safety practices not only protect you, but also the people around you. Study this manual as part of your safety program. This safety information only relates to Topcon equipment and does not replace other usual safe work practices.

Information in this manual is current at the time of publication. A system may vary slightly. The manufacturer reserves the right to redesign and change the system as necessary without notification.

## Preparation for Operation

**PROHIBITED:** Never operate the vehicle with any panels or guards removed. If the removal of panels or guards is necessary to make a repair, they MUST be replaced before operation.

**PROHIBITED:** Topcon equipment must not be used by an operator affected by alcohol or drugs. Seek medical advice if using prescription or over-the-counter medication.

## **Electrical Safety**

WARNING: Incorrectly connected power can cause severe injury and damage to people or the equipment.

## Disclaimer

Topcon accepts no responsibility or liability for damages to property, personal injuries, or death resulting from the misuse or abuse of any of its products.

Further, Topcon accepts no responsibility for the use of Topcon equipment or the GNSS signal for any purpose other than the intended purpose.

Topcon cannot guarantee the accuracy, integrity, continuity, or availability of the GNSS signal.

The operator must ensure that the equipment is correctly turned off when not in use.

Before operating any vehicle equipped with Topcon products, read and understand the following product specific safety precautions in the Operator's Manual for the equipment.

## Safety for this Installation

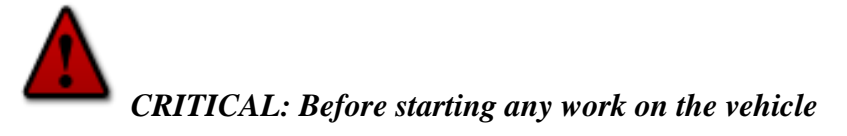

- Shut down the vehicle as per the manufacturer's operator's guide.
- Allow the machine to cool before working on the machine.
- Remove the ignition key to prevent accidental starting of the machine.

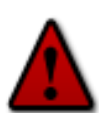

#### **CRITICAL:** Practice safe workshop practices

- Clean the machine and target work areas thoroughly before commencing any work on the vehicle to prevent contamination of hydraulic and electrical systems.
- Wear appropriate clothing and footwear protection.
- Do not perform the installation alone. Have someone with you to assist.
- Dispose of any oil, coolant or machine fluid as per local laws and legislation.
- Manually secure any machine components that must be raised, worked under, worked around or removed as part of the installation or service procedure.
- Never work on, adjust, lubricate or perform maintenance on a vehicle that is in motion or has powered moving parts.
- Keep all vehicle parts in good working order. If damage is found, report damage to the vehicle owner and your manager immediately.
- For self-propelled machines equipped with an electrical system, disconnect the negative (-) and positive (+) battery terminals before performing electrical system service and maintenance or welding on the vehicle.
- Implements equipped with an electrical system, disconnect the entire implement tractor harness connections before performing electrical system service and maintenance or welding on the implement.

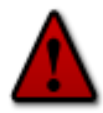

#### CRITICAL: Install and handle brackets and electronic system components safely

- Install and handle all vehicle mounting brackets in a safe manner. Serious injury can result from falling while performing service, installations or maintenance. Use secure vehicle handholds and footholds where specified by the manufacturer. If footholds and handholds do not allow access to the necessary work area; use a ladder, scaffold or other means of safe, secure access. Do not commence work in wet, windy or icy conditions.
- Inside and outside the cabin, ensure that the harnesses are routed safely out of the way of operators and will not be damaged in normal use.
- Attach the power connector at the end of installation to prevent any risk of electrical damage.

# **Table of Contents**

| Chapter 1 – Introduction and Components1           |                                                                                                    |                                                                                    |
|----------------------------------------------------|----------------------------------------------------------------------------------------------------|------------------------------------------------------------------------------------|
| 1.1.                                               | Required Components                                                                                                    | 1                                                                                  |
| 1.1                                                | 1.1. Supplied Components                                                                                                    | 1                                                                                  |
| 1.1                                                | 1.2. Additional Components                                                                                                    | 1                                                                                  |
| 1.1                                                | 1.3. Optional Components                                                                                                    | 1                                                                                  |
| 1.2.                                               | Parts List                                                                                                    | 2                                                                                  |
| 1.2                                                | 2.1. AGA5183 KIT, Generation II Universal Guidance                                                                                                    | 2                                                                                  |
| Chapte                                             | r 2 – Install the Universal Guidance Harness                                                                                                    | 7                                                                                  |
| -                                                  |                                                                                                    |                                                                                    |
| Chapte                                             | r 3 – Installing the Console                                                                                                    | 13                                                                                 |
| Chapte<br>Chapte                                   | r 3 – Installing the Console<br>r 4 – Installing the Receiver                                                                                                    | 13<br>16                                                                           |
| Chapte<br>Chapte<br>Chapte                         | r 3 – Installing the Console<br>r 4 – Installing the Receiver<br>r 5 – Guidance System Calibration                                                                                                    | 13<br>16<br>17                                                                     |
| Chapte<br>Chapte<br>Chapte<br>5.1.                 | r 3 – Installing the Console<br>r 4 – Installing the Receiver<br>r 5 – Guidance System Calibration<br>Select Vehicle and Implement                                                                                                    | 13<br>16<br>17<br>17                                                               |
| Chapte<br>Chapte<br>Chapte<br>5.1.<br>5.2.         | r 3 – Installing the Console<br>r 4 – Installing the Receiver<br>r 5 – Guidance System Calibration<br>Select Vehicle and Implement<br>Calibrate Steering                                                                                                    | <b>13</b><br><b>16</b><br><b>17</b><br>17<br>20                                    |
| Chapte<br>Chapte<br>Chapte<br>5.1.<br>5.2.<br>5.3. | r 3 – Installing the Console<br>r 4 – Installing the Receiver<br>r 5 – Guidance System Calibration<br>Select Vehicle and Implement<br>Calibrate Steering<br>Dealing with Calibration Errors                                                                                                | <ol> <li>13</li> <li>16</li> <li>17</li> <li>20</li> <li>35</li> </ol>             |
| Chapte<br>Chapte<br>5.1.<br>5.2.<br>5.3.<br>Chapte | <ul> <li>r 3 – Installing the Console</li> <li>r 4 – Installing the Receiver</li> <li>r 5 – Guidance System Calibration</li> <li>Select Vehicle and Implement</li> <li>Calibrate Steering</li> <li>Dealing with Calibration Errors</li> <li>r 6 – Advanced Steering Adjustments</li> </ul> | <ol> <li>13</li> <li>16</li> <li>17</li> <li>20</li> <li>35</li> <li>38</li> </ol> |

# **Chapter 1 – Introduction and Components**

The Universal Guidance Kit Generation II allows generation II consoles and receiver harness systems to be installed on a generic vehicle. This kit is a generic solution for all agriculture vehicle types and is not specific to any brand or manufacturer.

The Universal Guidance harness system supports the ACU-1 and AES-25 guidance controllers directly with ISOBUS options for auto-steering, rate and product control plus ASC-10 options for rate and product control simultaneously.

Installation time: Approximately 3 hours. Installation time may vary from vehicle to vehicle.

## 1.1. Required Components

#### 1.1.1. Supplied Components

AGA5183 KIT, Gen II Universal Guidance

#### 1.1.2. Additional Components

If connecting to the following products, you may also need:

| Product        | Part Number | Description                      |
|----------------|-------------|----------------------------------|
| AGI-4 Receiver | AGA4713     | HARNESS AGI-4 Receiver Extension |
| SGR-1 Receiver | AGA4785     | HARNESS SGR-1 Receiver Extension |
| AGI-3 Receiver | AGA4680     | HARNESS AGI-3 Receiver Extension |
| X30 Console    | AGA4647     | HARNESS X30 Terminal Extension   |
| GX45 Console   | AGA4652     | HARNESS GX-45 Terminal Extension |
| A5 Console     | AGA4717     | HARNESS A5 Terminal Extension    |
| X20 Console    | AGA5165     | HARNESS X20 Terminal Extension   |

### 1.1.3. Optional Components

AGA5293 KIT System Switched Power

AGA5179 KIT, Articulated Tractor ISOBUS Extension

A3819 ASSEMBLY AES-25 Power Steer Junction Box

AGA5079 SWITCH Remote Guidance Engage

Contact your Topcon dealer if the required kits are not supplied.

# 1.2. Parts List

## 1.2.1. AGA5183 KIT, Generation II Universal Guidance

| Part Number | Description                                             | Quantity |
|-------------|---------------------------------------------------------|----------|
| AGA5181     | KIT Generation II Universal Guidance Harness            | 1        |
| AGA5184     | KIT Generation II Universal Guidance Hardware Accessory | 1        |
| AGA5111     | KIT MT700/800/900 C, D, E Terminal Connector Mount      | 1        |
| AGA4399     | BRACKET ASSEMBLY Cab Harness AGI-3                      | 1        |

# **Part Number** Description Quantity A1119 EXTENSION HARNESS 2 Wire Weather Pack 2M (6.5ft) 1 HARNESS, ACU-1 Power Adaptor AGA4211 1 AGA4678 HARNESS Active ISO11783 Terminator 1 HARNESS Universal Guidance Cab AGA4807 1 AGK159 2 CAN TERMINATOR ISO11783 Bias Circuit

#### AGA5181 – KIT Generation II Universal Guidance Harness

| Part Number | Description                                        | Quantity |
|-------------|----------------------------------------------------|----------|
| AGA5182     | INSTALL GUIDE Generation II Universal Guidance Kit | 1        |
| AGA5266     | INSTALL GUIDE AGI-4 Mount and Set Up               | 1        |
| AGM416      | GROMMET Krone Harness                              | 1        |
| AGO352      | DECAL Sheet Topcon "PRECISION ACTIVE"              | 1        |
| AGW289      | WARRANTY CARD, AG Universal                        | 1        |
| B106        | U-BOLT Ram W/2 FOR 3/4 - 11/4 Zynx Mount           | 1        |
| Y004        | CABLE TIE 380 mm x 4.8 mm Black                    | 20       |
| Y707        | ADHESIVE CABLE CLAMP 26 mm                         | 10       |

### AGA5184 – KIT Generation II Universal Guidance Hardware Accessory

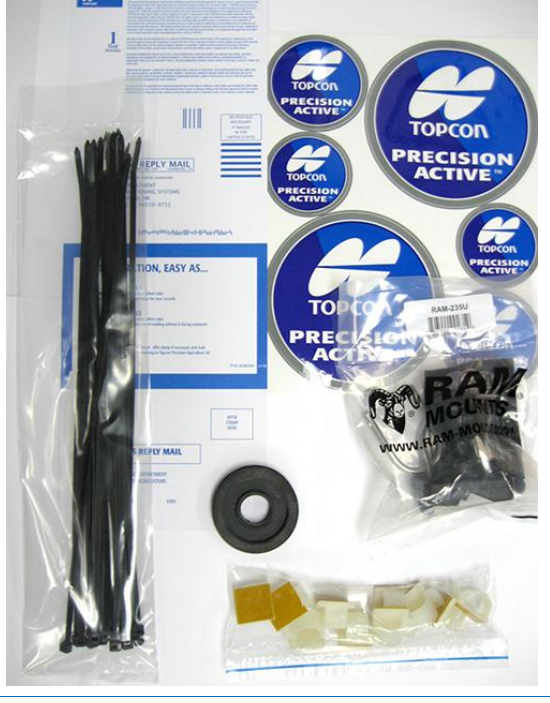

| Part Number | Description                                          | Quantity |
|-------------|------------------------------------------------------|----------|
| AGB1307     | BRACKET MOUNT MT700/800/900 C,D,E Terminal Connector | 1        |
| AGF543      | SCREW M8 x 16 SHCS - ZP                              | 2        |
| F379        | WASHER M8 304 SS                                     | 2        |
|             |                                                      |          |

### AGA5111 – KIT MT700/800/900 C, D, E Terminal Connector Mount

| Part Number | Description                                   | Quantity |
|-------------|-----------------------------------------------|----------|
| AGB1240     | BRACKET Deutsch HD24 AGI-3 Generic Roof Mount | 1        |
| AGF430      | BOLT - Carriage M10 x 30 Galvanized DIN 603   | 1        |
| AGF440      | WASHER Plain M10 Galvanized                   | 1        |
| AGF426      | NUT M10 Galvanized                            | 1        |
|             |                                               |          |

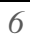

# Chapter 2 – Install the Universal Guidance Harness

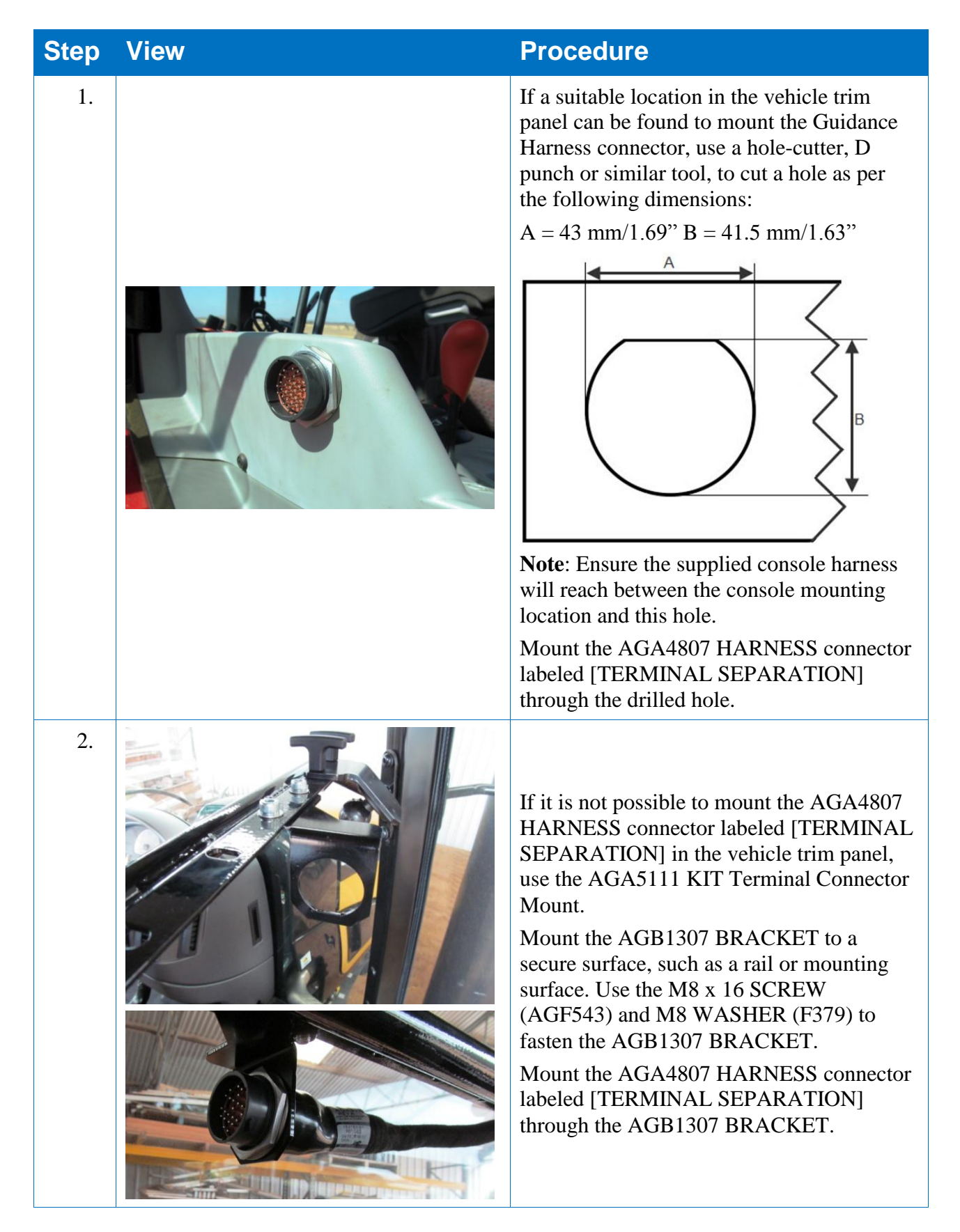

### Chapter 2 – Install the Universal Guidance Harness

| Step | View | Procedure                                                                                                    |
|------|------|----------------------------------------------------------------------------------------------------|
| 3.   |      | Route the AGA4807 HARNESS connector<br>labeled [RECEIVER SEPARATION]<br>towards the roof.                                                                                     |
| 4.   |      | If required, cut a 50 mm/ 1.97" hole in the<br>roof surface or inner roof surface and use<br>AGM416 GROMMET Krone to seal the<br>cavity.                                      |
| 5.   |      | Mount AGB1240 BRACKET to the roof<br>surface.<br>Secure AGB1240 BRACKET to the roof<br>with supplied M10 x 30 BOLT (AGF430),<br>M10 WASHER (AGF440), and M10 NUT<br>(AGF426). |

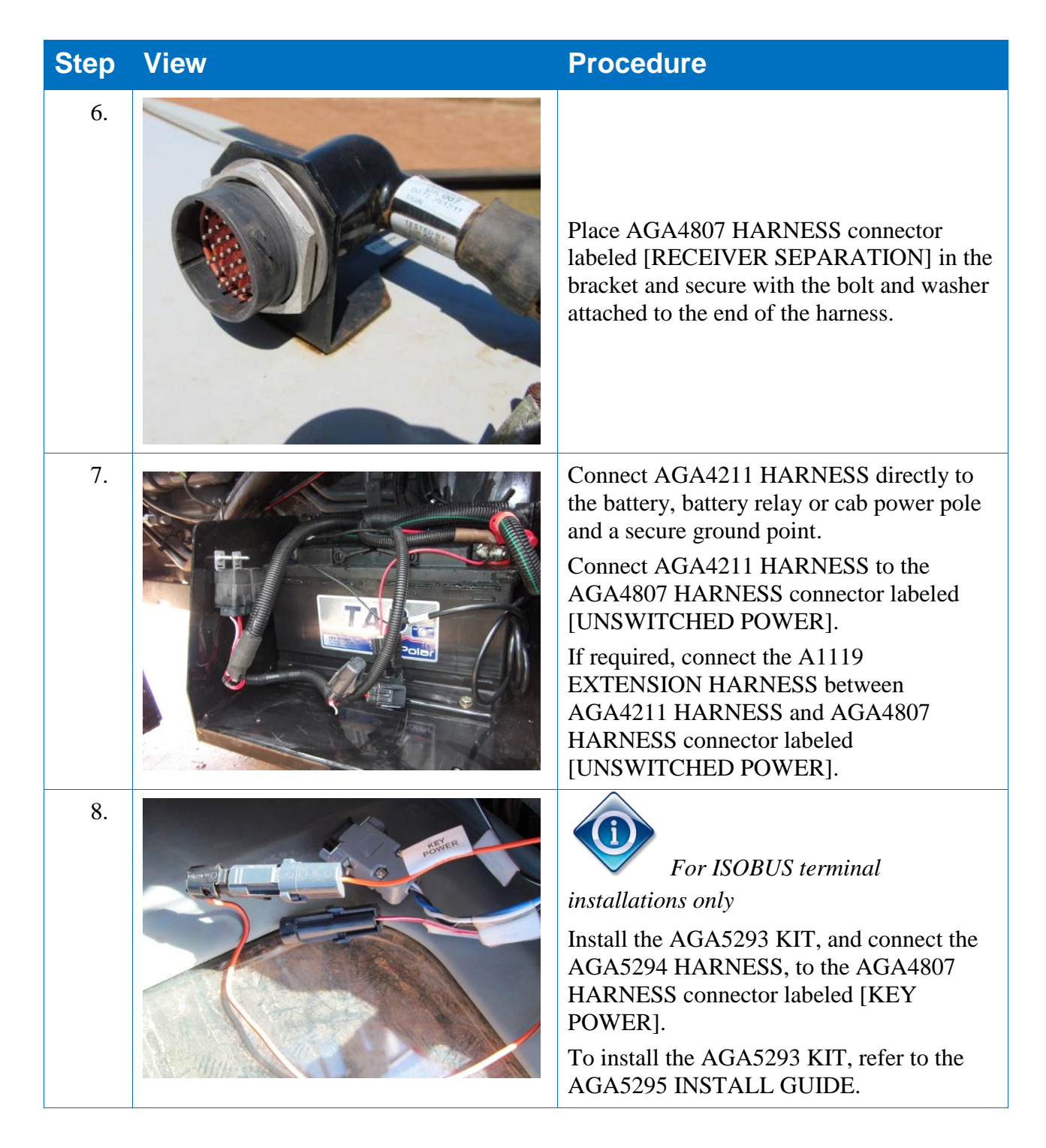

#### Chapter 2 – Install the Universal Guidance Harness

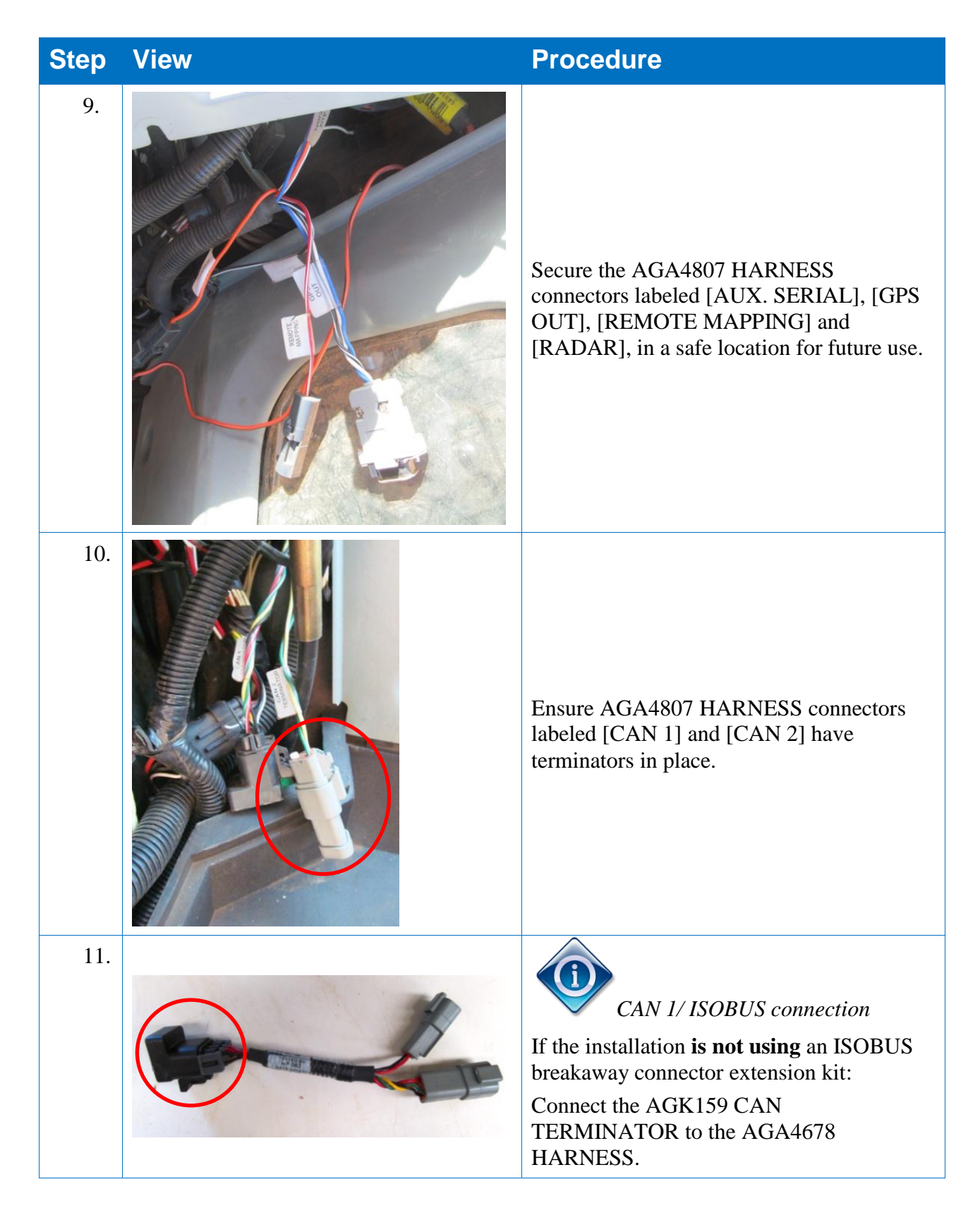

#### Chapter 2 – Install the Universal Guidance Harness

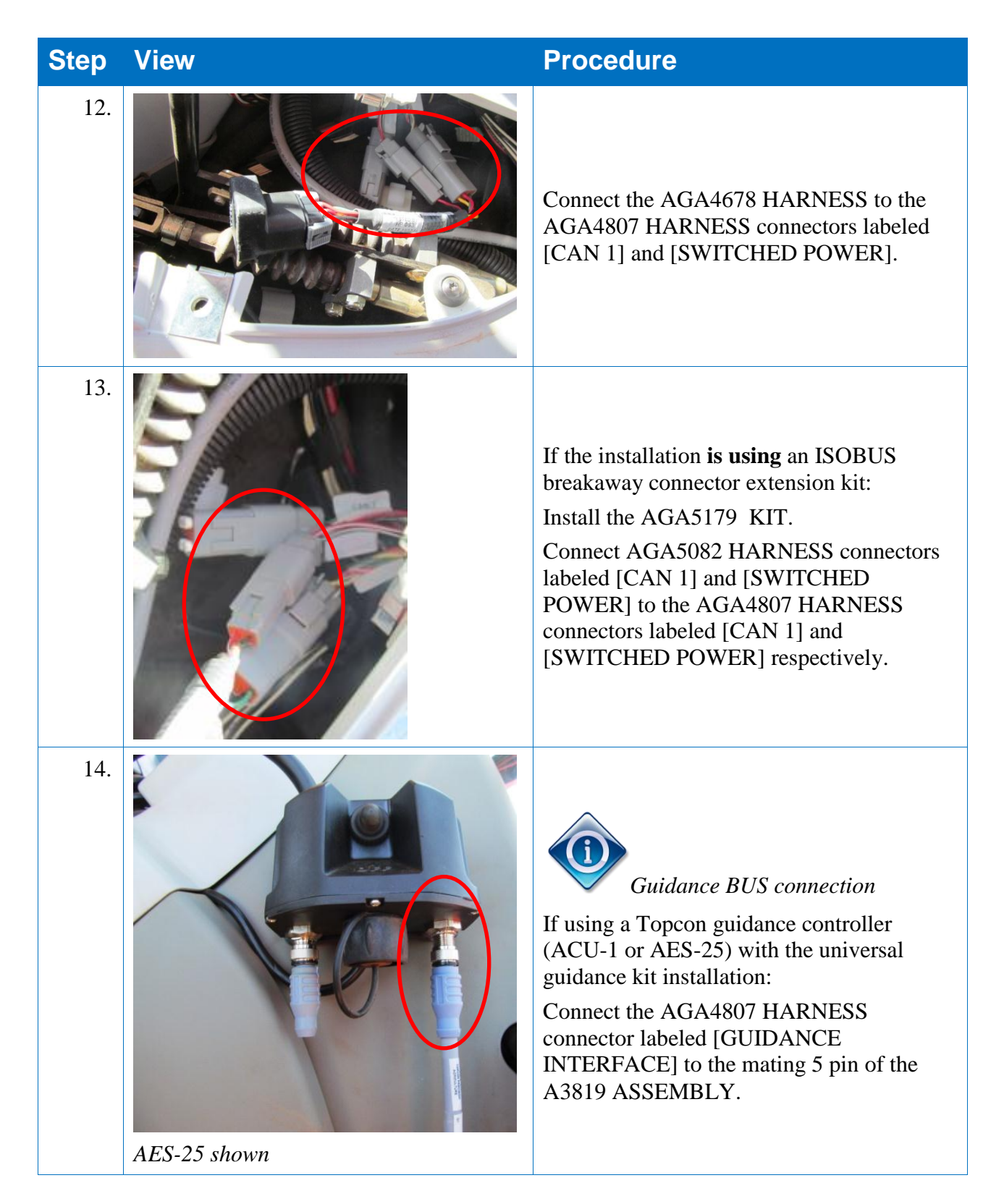

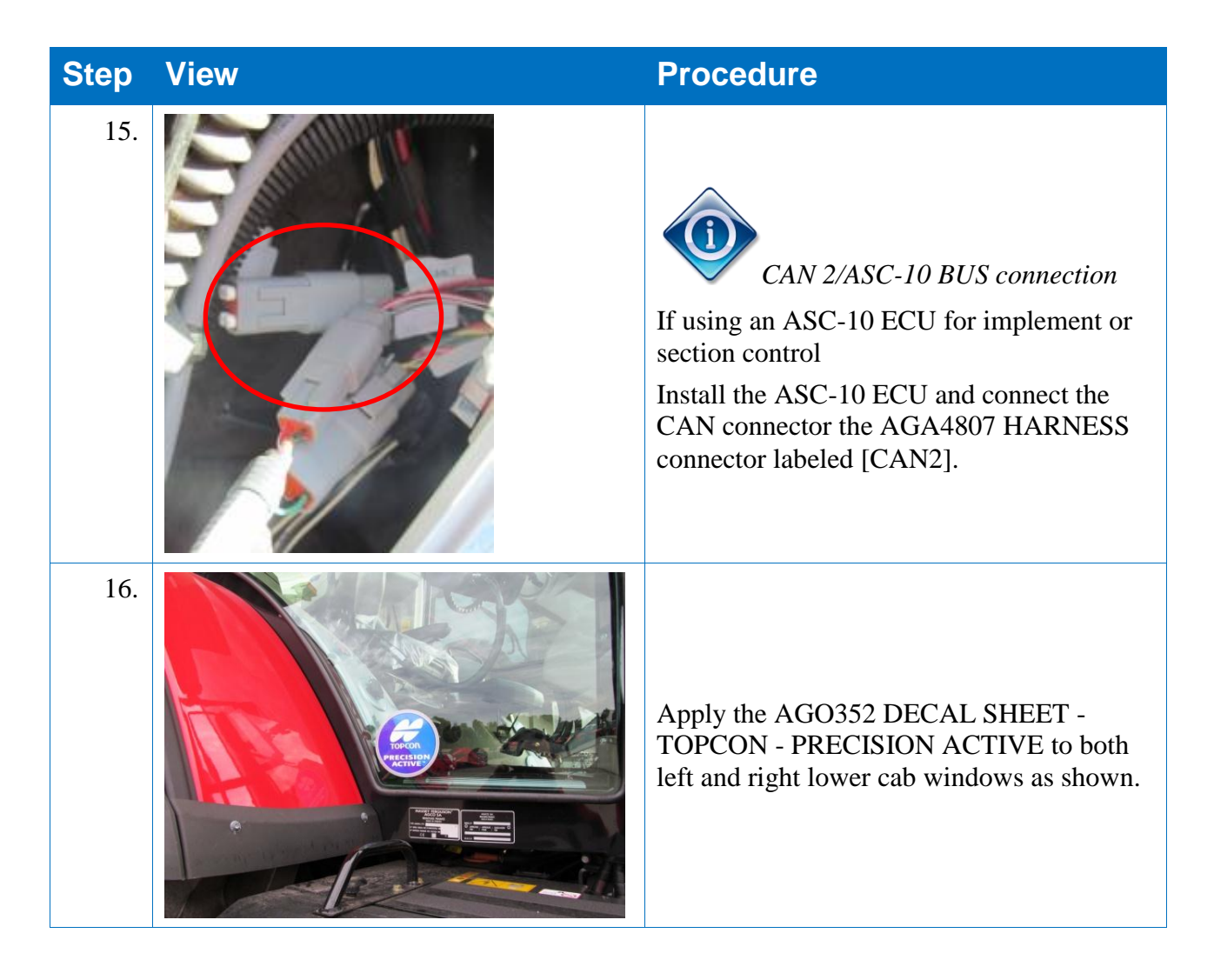

# **Chapter 3 – Installing the Console**

| Generic Step | Procedure                                                                                                    |
|--------------|----------------------------------------------------------------------------------------------------|
|              | To mount a console, install the supplied B106<br>U-BOLT base mount to the vehicles side rail<br>then refer to the steps described in the<br>following table. |
|              |                                                                                                    |
| Step View    | Procedure                                                                                                    |

#### For X30 Console

| 1. | <image/> | <ul> <li>Place the console with supplied RAM arm onto the pre-installed B106 U-BOLT.</li> <li>Adjust the console position and secure by tightening RAM handle, as shown in the picture.</li> <li>Connect the AGA4647 HARNESS to the console connection points.</li> <li>The Ethernet connector is not required for current console use but it can be connected. If required secure the Ethernet connector with supplied Y004 CABLE TIE</li> </ul> |
|----|----------|----------------------------------------------------------------------------------------------------|
| 2. |          | Connect AGA4647 HARNESS to the<br>AGA4807 HARNESS connector labeled<br>[TERMINAL SEPARATION].                                                                                                    |

| Step             | View    | Procedure                                                                                                    |  |
|------------------|---------|----------------------------------------------------------------------------------------------------|--|
| For GX45 Console |         |                                                                                                    |  |
| 1.               |         | Place the console with supplied RAM arm<br>onto the pre-installed B106 U-BOLT.<br>Adjust the console position and secure by<br>tightening RAM handle, as shown in the<br>picture.<br>Connect the AGA4652 HARNESS to the<br>console connection points. |  |
| 2.               |         | Connect AGA4652 HARNESS to the<br>AGA4807 HARNESS connector labeled<br>[TERMINAL SEPARATION].                                                                                                    |  |
| For A5           | Console |                                                                                                    |  |
| 1.               |         | Place the console with supplied RAM arm<br>onto the pre-installed B106 U-BOLT.<br>Adjust the console position and secure by<br>tightening RAM handle.<br>Connect AGA4717 HARNESS to the<br>console connection points.                                 |  |
| 2.               |         | Connect AGA4717 HARNESS to the<br>AGA4807 HARNESS connector labeled<br>[TERMINAL SEPARATION].                                                                                                    |  |

## Chapter 3 – Installing the Console

| Step    | View      | Procedure                                                                                                    |
|---------|-----------|----------------------------------------------------------------------------------------------------|
| For X20 | ) Console |                                                                                                    |
| 1.      |           | Place the console with supplied RAM arm<br>onto the pre-installed B106 U-BOLT.<br>Adjust the console position and secure by<br>tightening RAM handle.<br>Connect AGA5165 HARNESS to the<br>console connection points. |
| 2.      |           | Connect AGA5165 HARNESS to the<br>AGA4807 HARNESS connector labeled<br>[TERMINAL SEPARATION].                                                                                                    |

# **Chapter 4 – Installing the Receiver**

#### View

#### Procedure

For AGI-4 Receiver

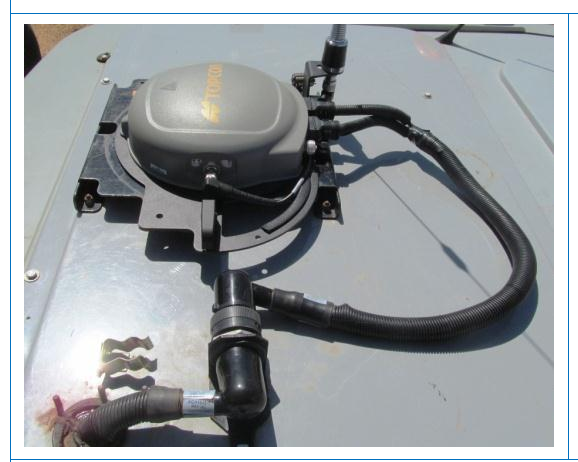

For AGI-3 Receiver

Mount the receiver with the desired mounting option.

Secure the receiver to the mounting bracket.

Connect the AGA4713 HARNESS to the receiver connection points.

Connect the other end to the AGA4807 HARNESS connector labeled [RECEIVER SEPARATION]

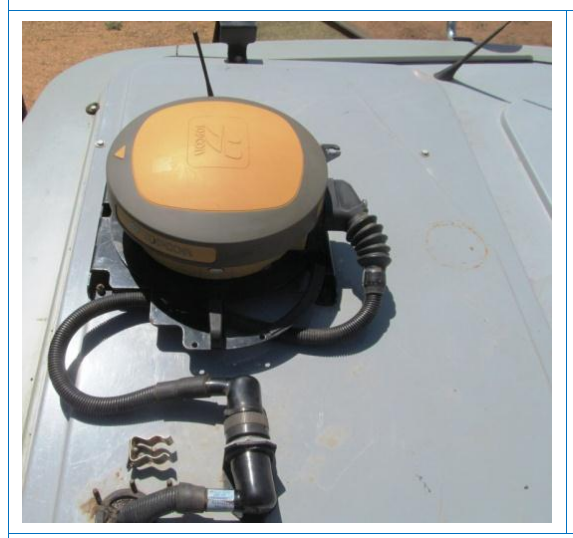

Mount the receiver with the desired mounting option.

Secure the receiver to the mounting bracket.

Connect the AGA4680 HARNESS to the receiver connection points.

Connect the other end to the AGA4807 HARNESS connector labeled [RECEIVER SEPARATION]

For SGR-1 Receiver

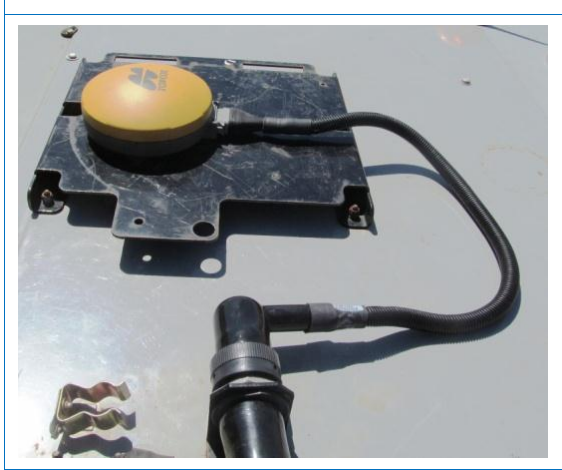

Mount the receiver with the desired mounting option.

Secure the receiver to the mounting bracket.

Connect the AGA4785 HARNESS to the receiver connection points.

Connect the other end to the AGA4807 HARNESS connector labeled [RECEIVER SEPARATION]

# **Chapter 5 – Guidance System Calibration**

Instruction is shown for X30 console. Instruction procedure is the same for GX45 console. Consult ISOBUS VT or System 250 operator's guide for additional calibration instruction for those specific system installations. Consult ISOBUS VT or System 250 operator's guide for steering system component compatibility.

## 5.1. Select Vehicle and Implement

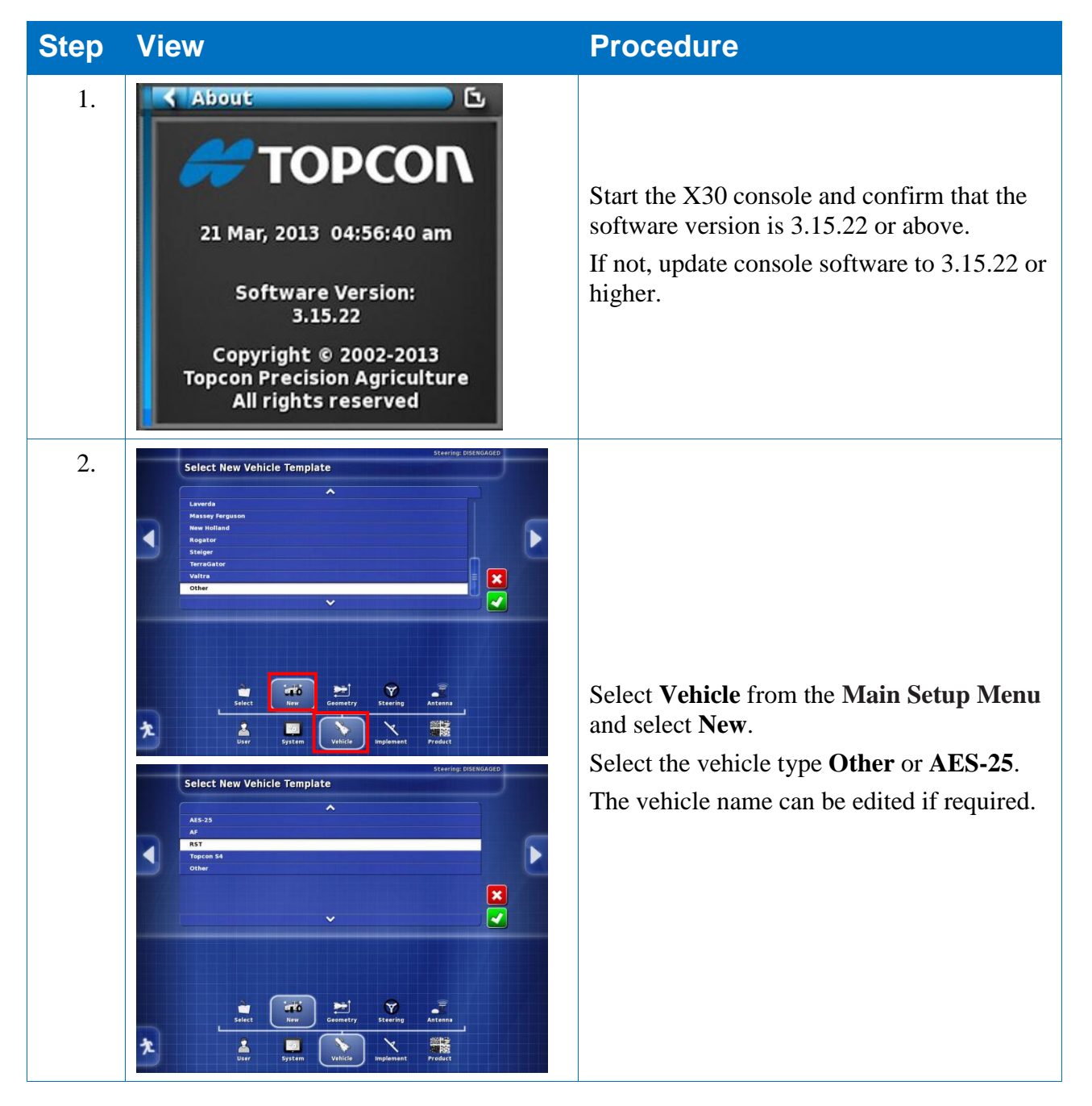

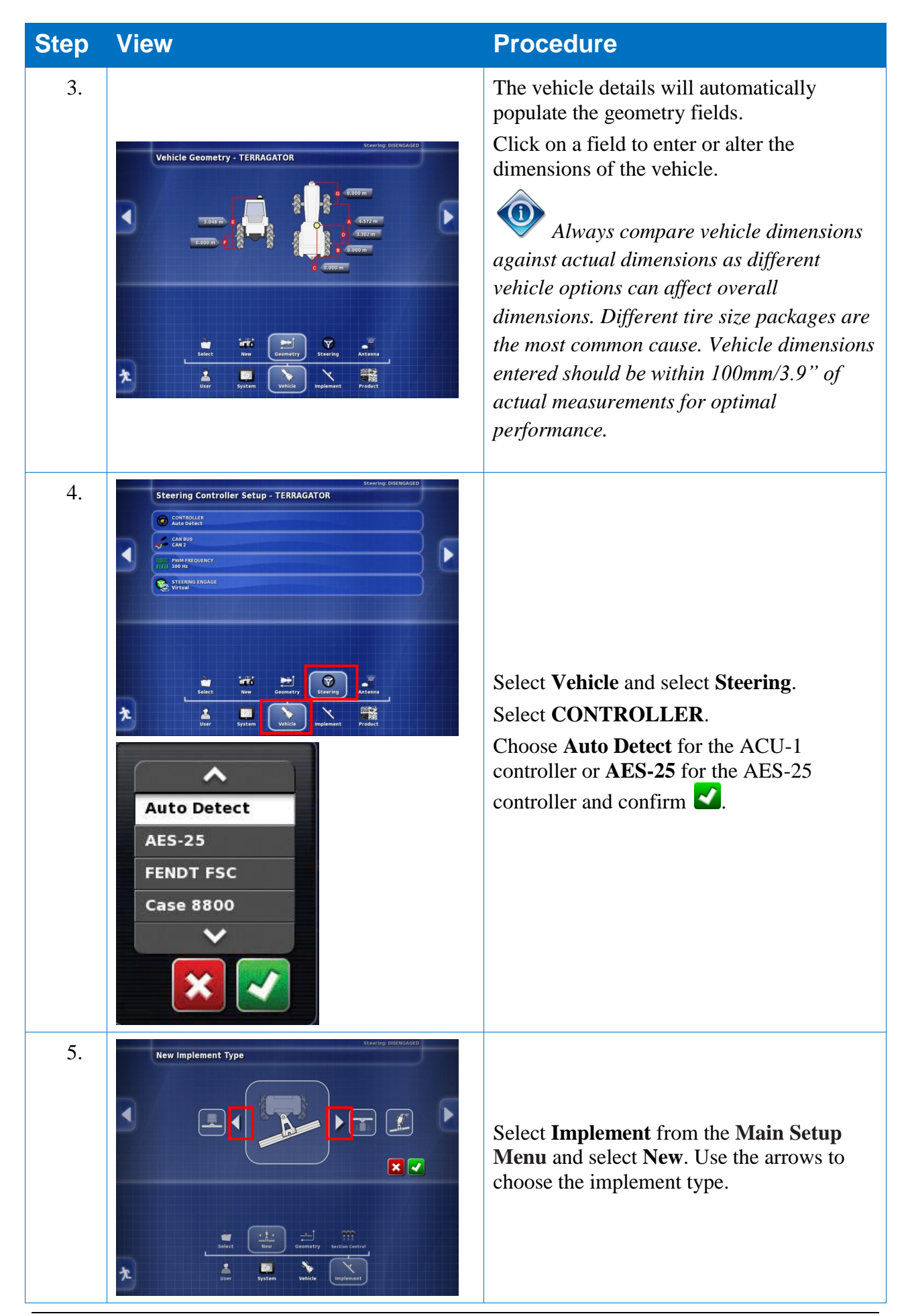

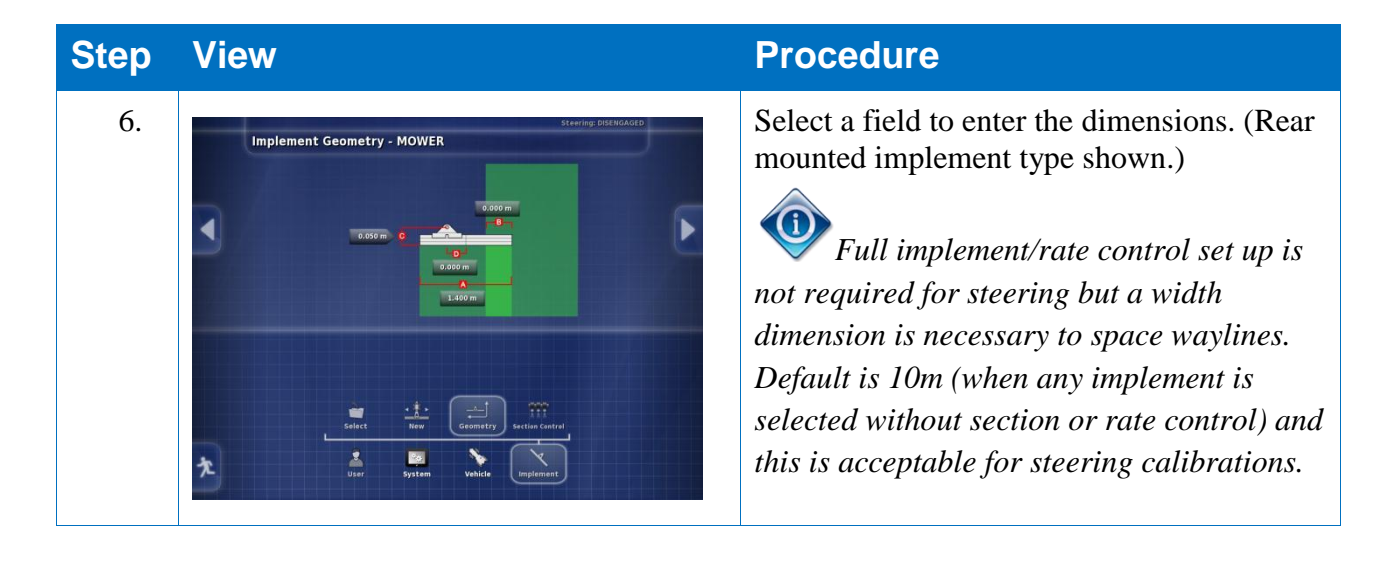

# 5.2. Calibrate Steering

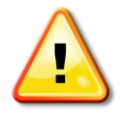

WARNING: Drive the vehicle to a suitable area with level ground, away from people and obstacles with room to drive in complete circles. To ensure accurate calibration the vehicle should have open sky visibility and be well away from trees, high voltage power wires and buildings.

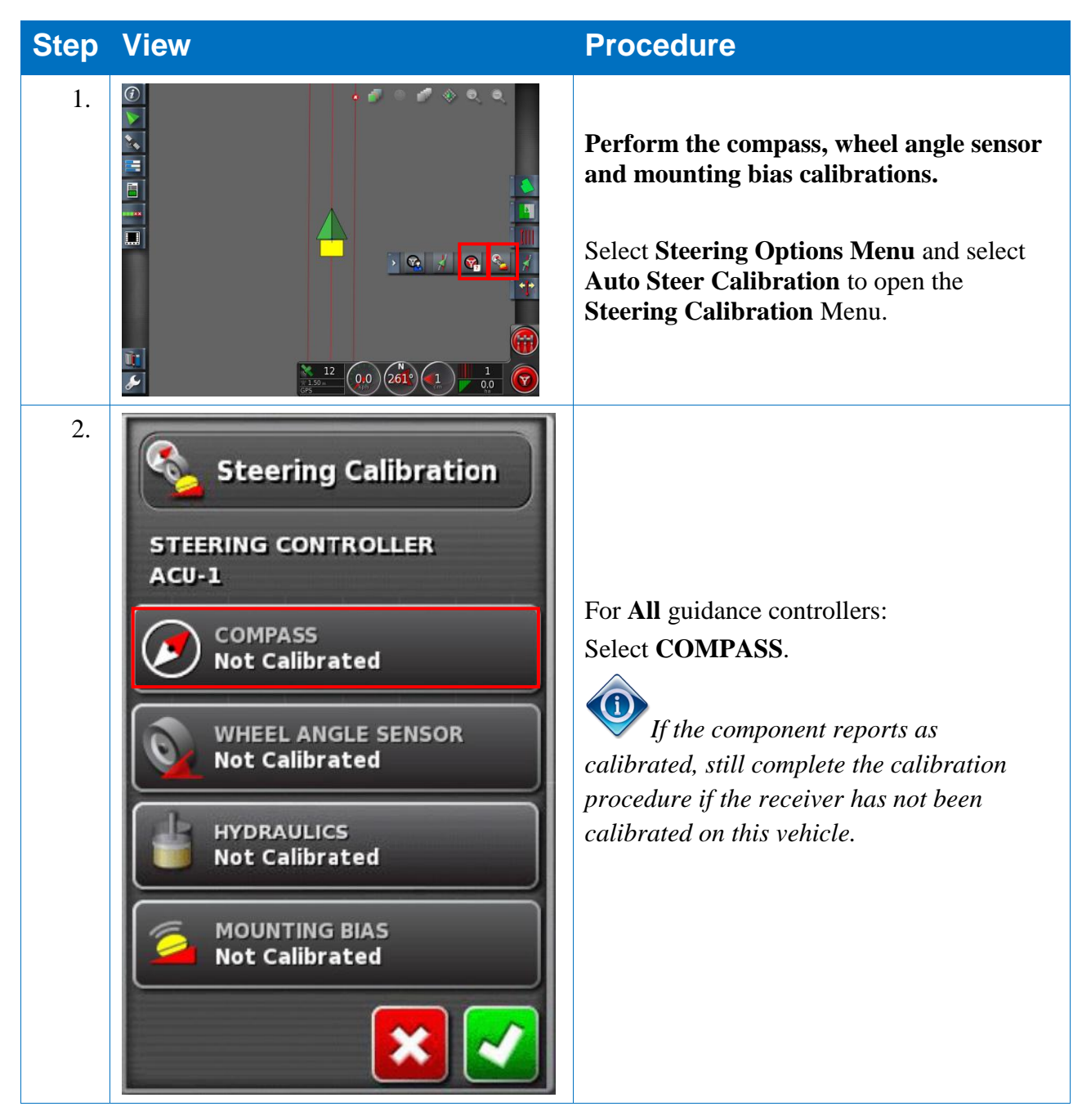

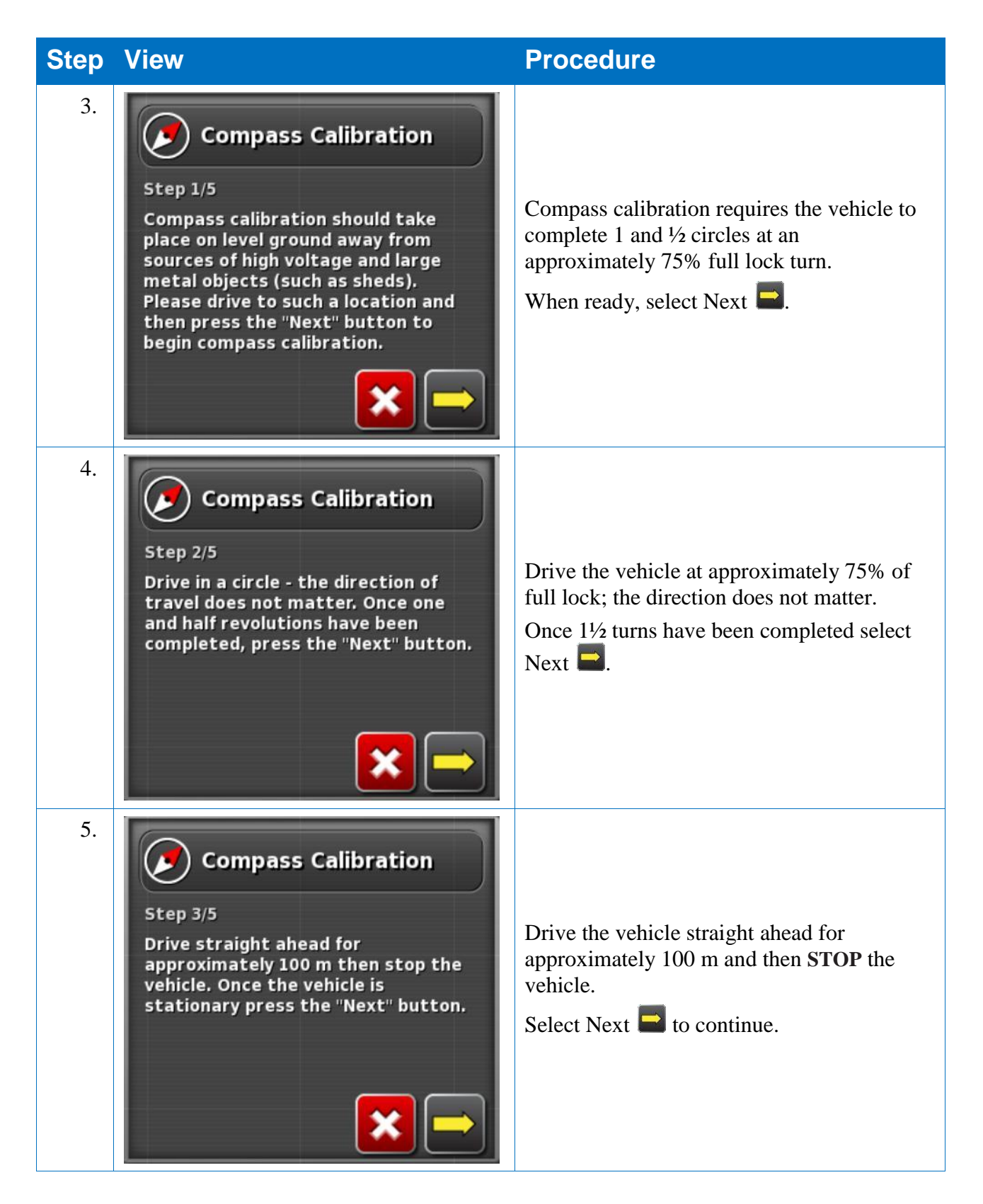

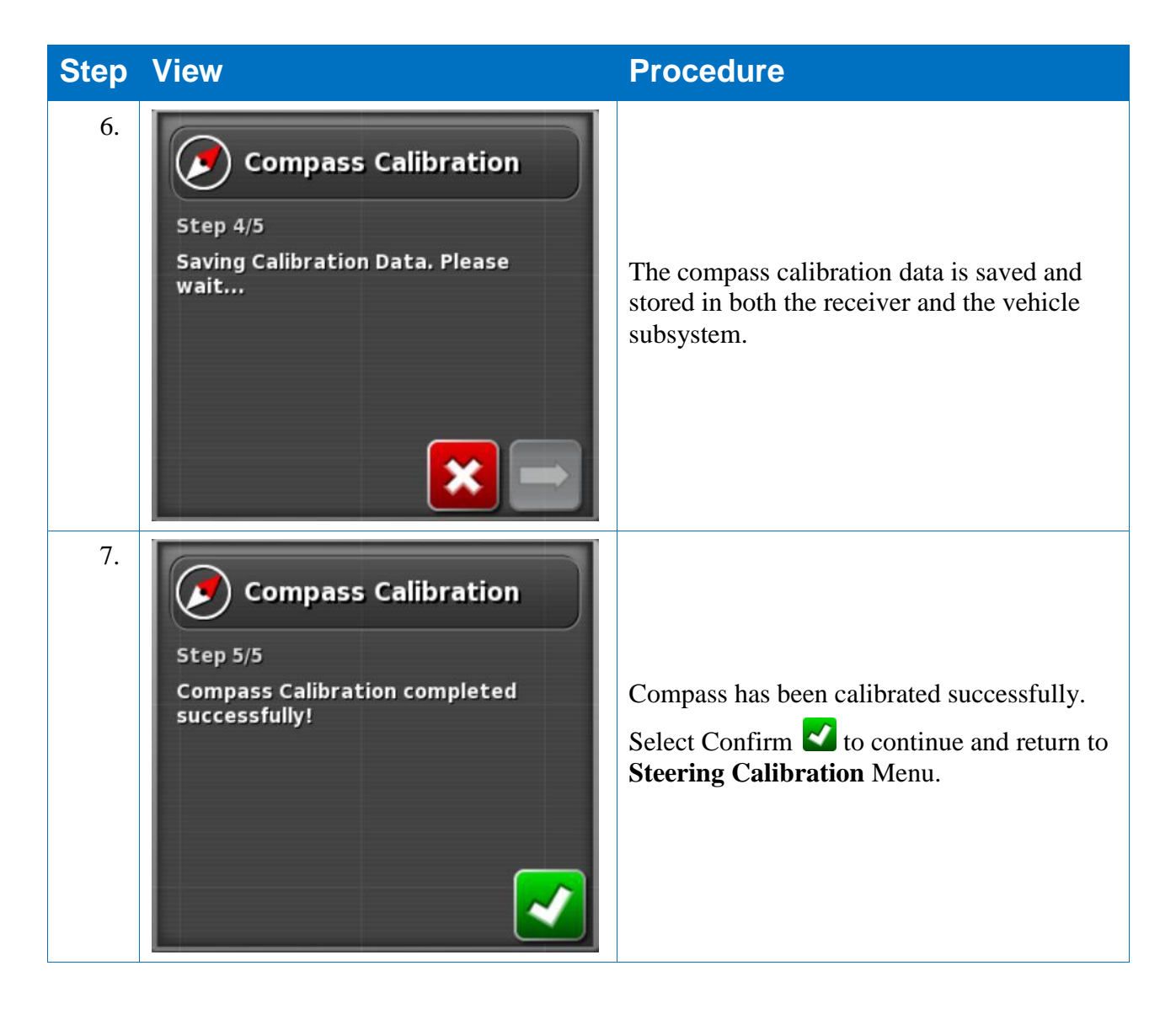

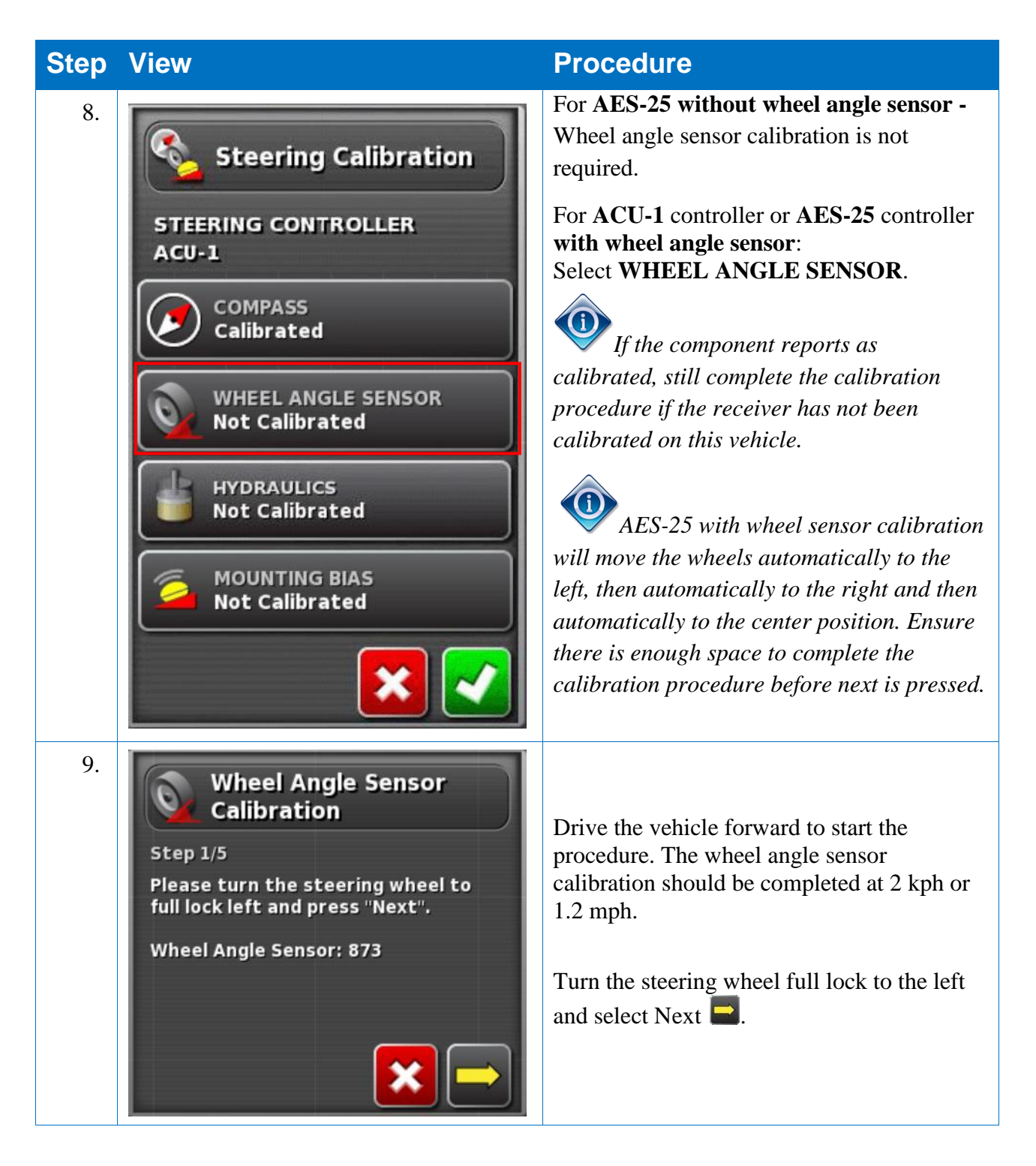

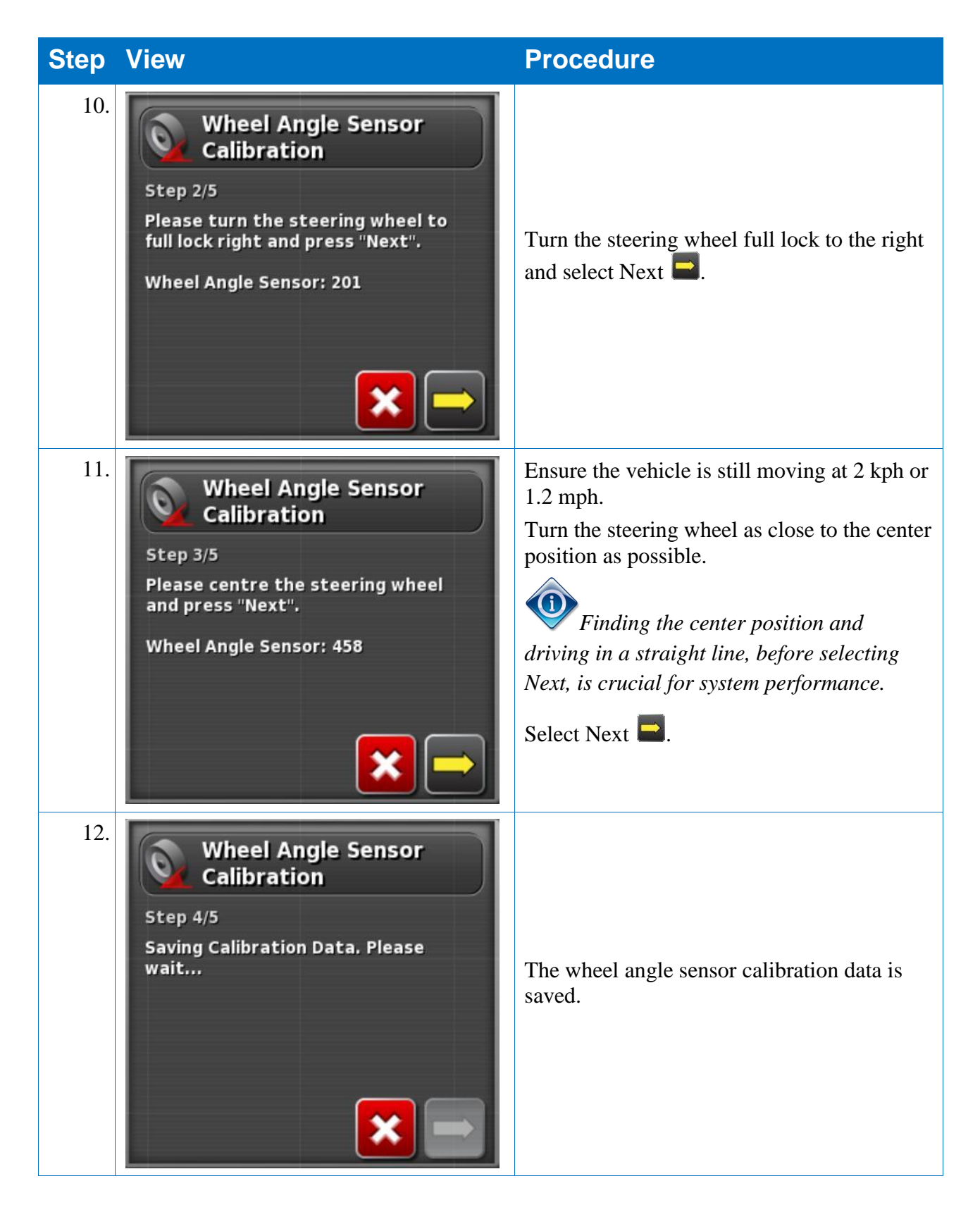

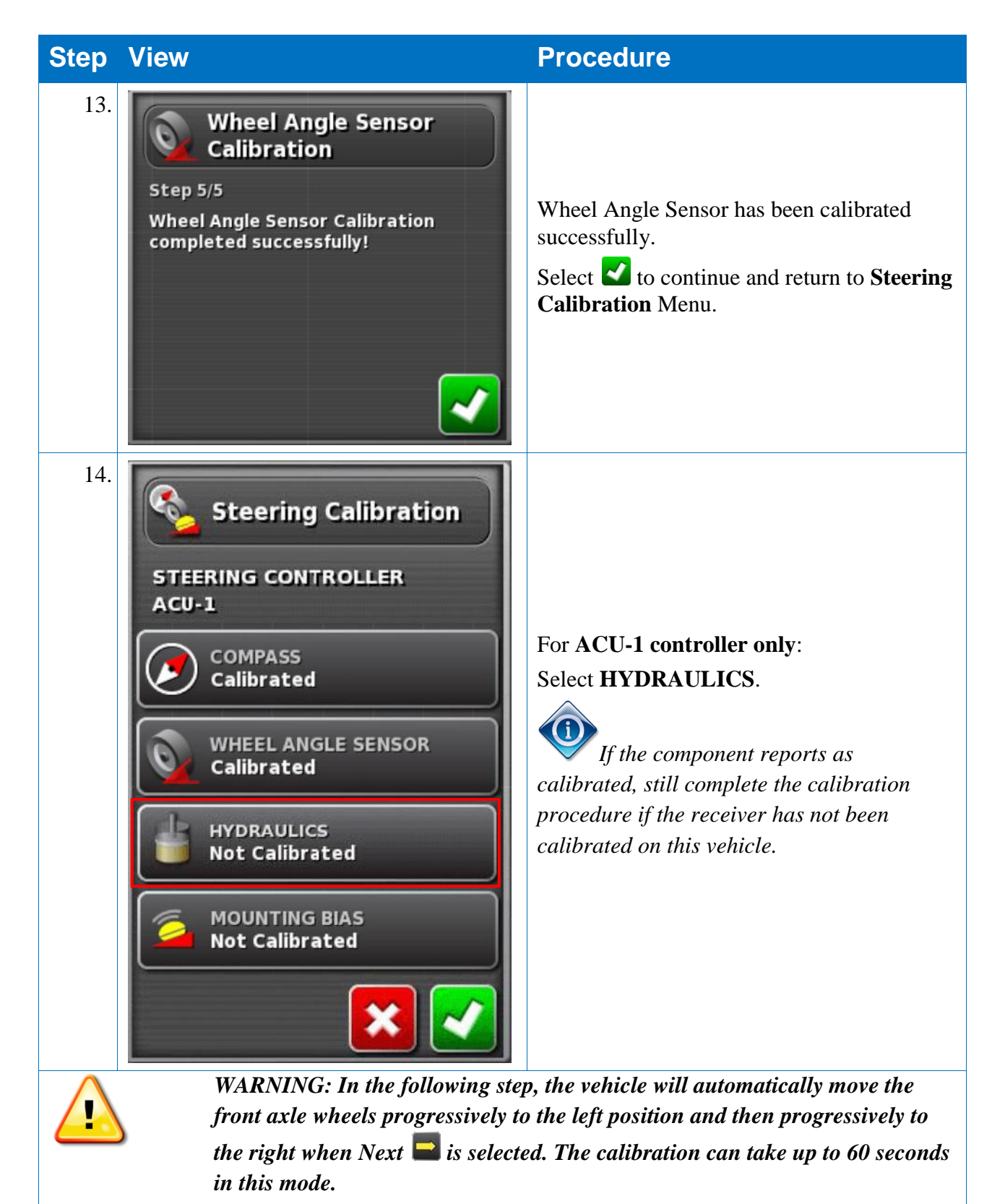

Ensure there is sufficient space for the tractor to complete a progressive turn to the left, right and to move straight ahead before selecting Next

It is recommended to remove the implement if it is a trailed, pivoted type implement to avoid implement draw bar interference.

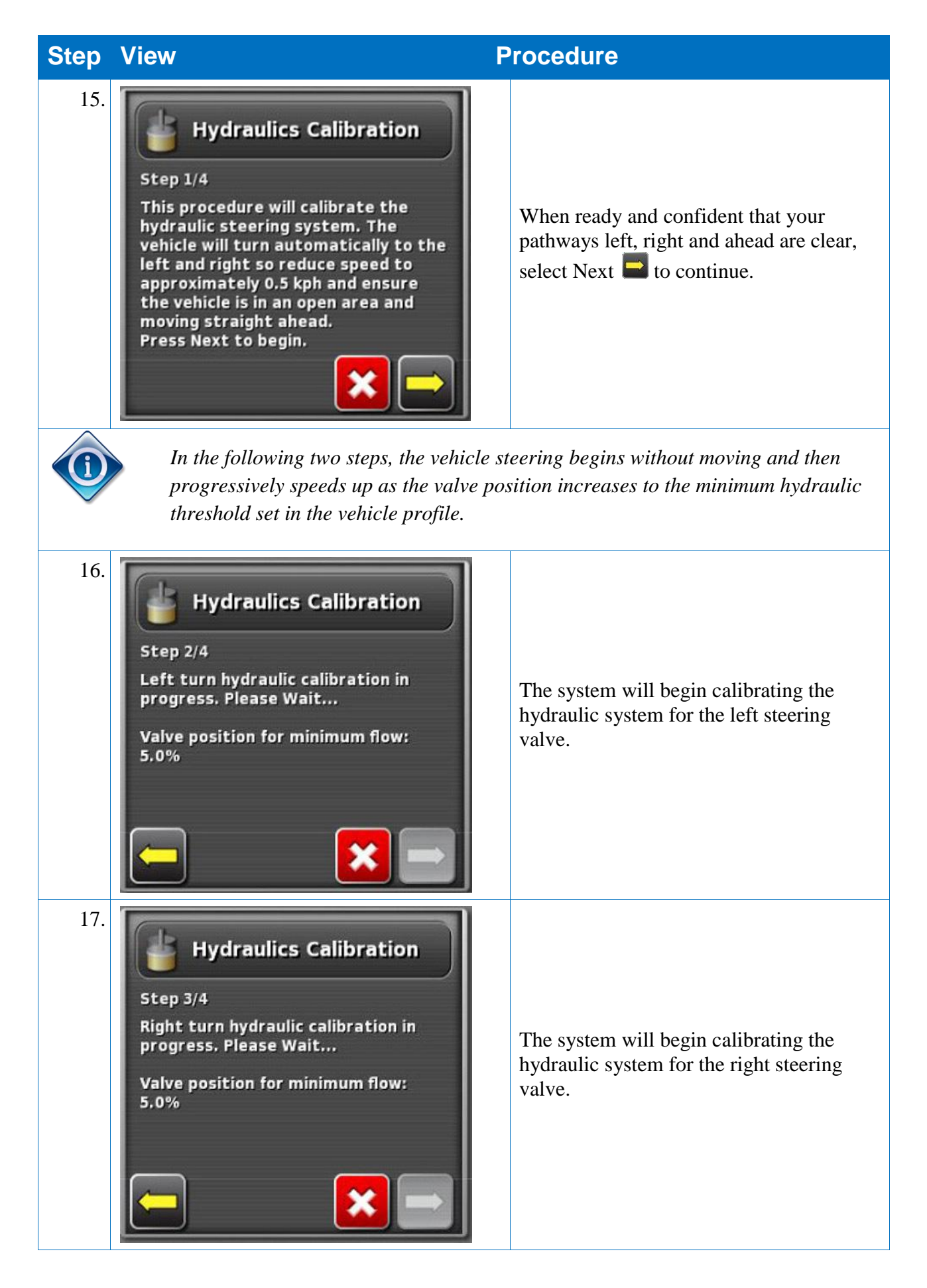

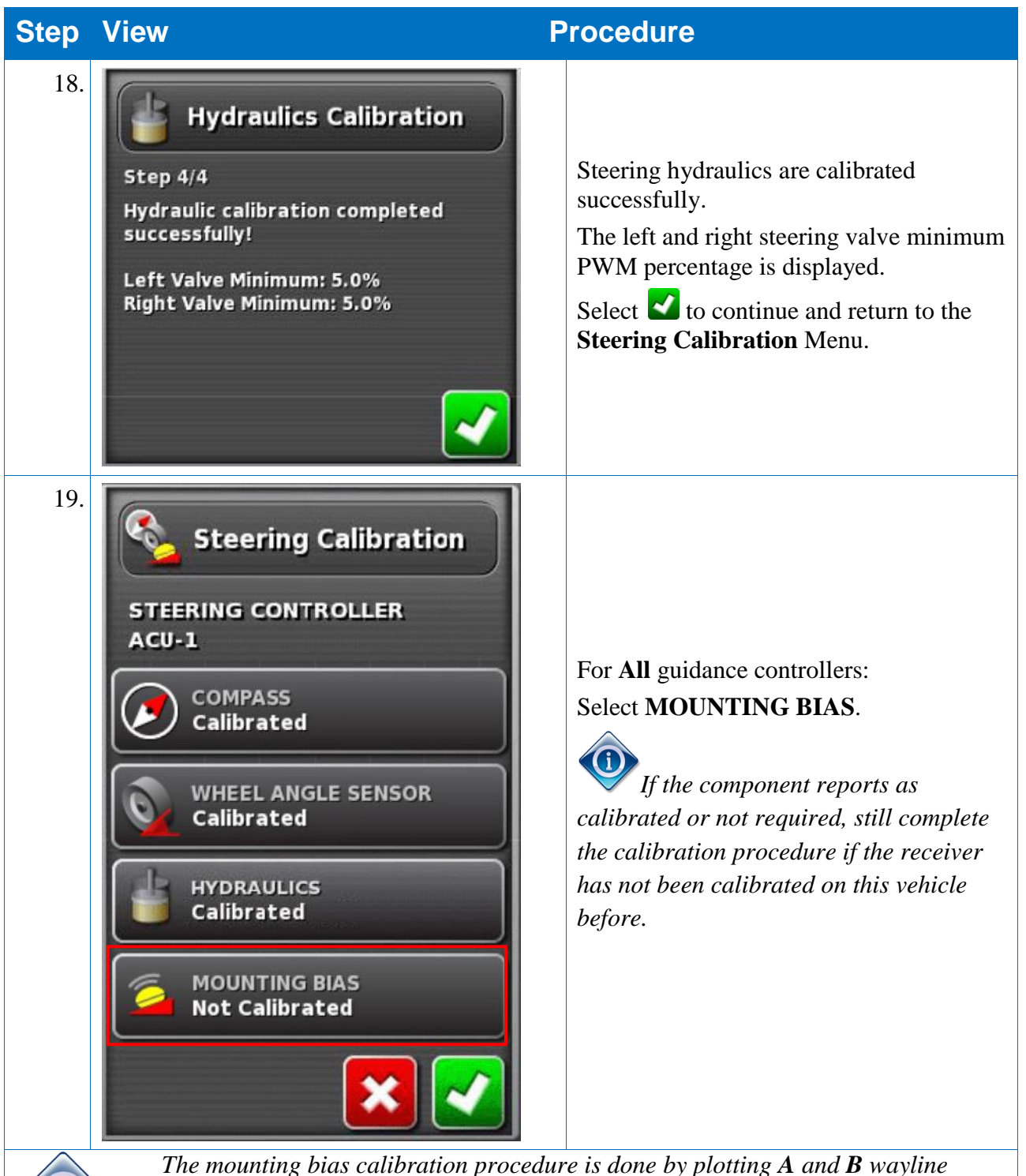

The mounting bias calibration procedure is done by plotting A and B wayline points over 70m/230ft and driving the vehicle at 2 kph or 1.2 mph along the wayline. The operator turns the vehicle around at the end of the pass and repeats the procedure.

ENSURE THE VEHICLE HAS ENOUGH SPACE TO DRIVE THE WAYLINE DISTANCE AND TURN AROUND AT EACH END.

It is important that the vehicle meets the A and B waypoints within approximately 30cm to initiate the next step in the calibration procedure.

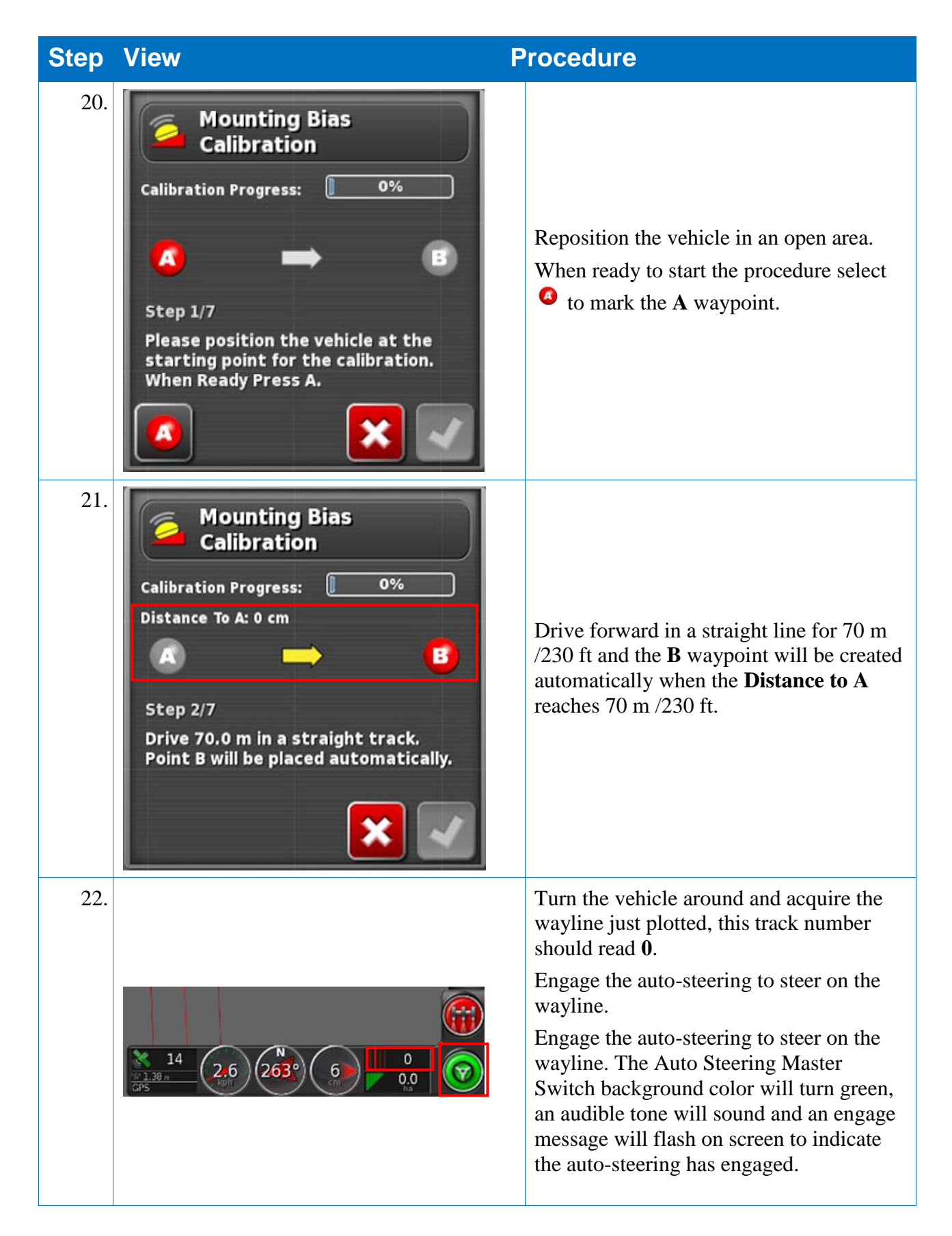

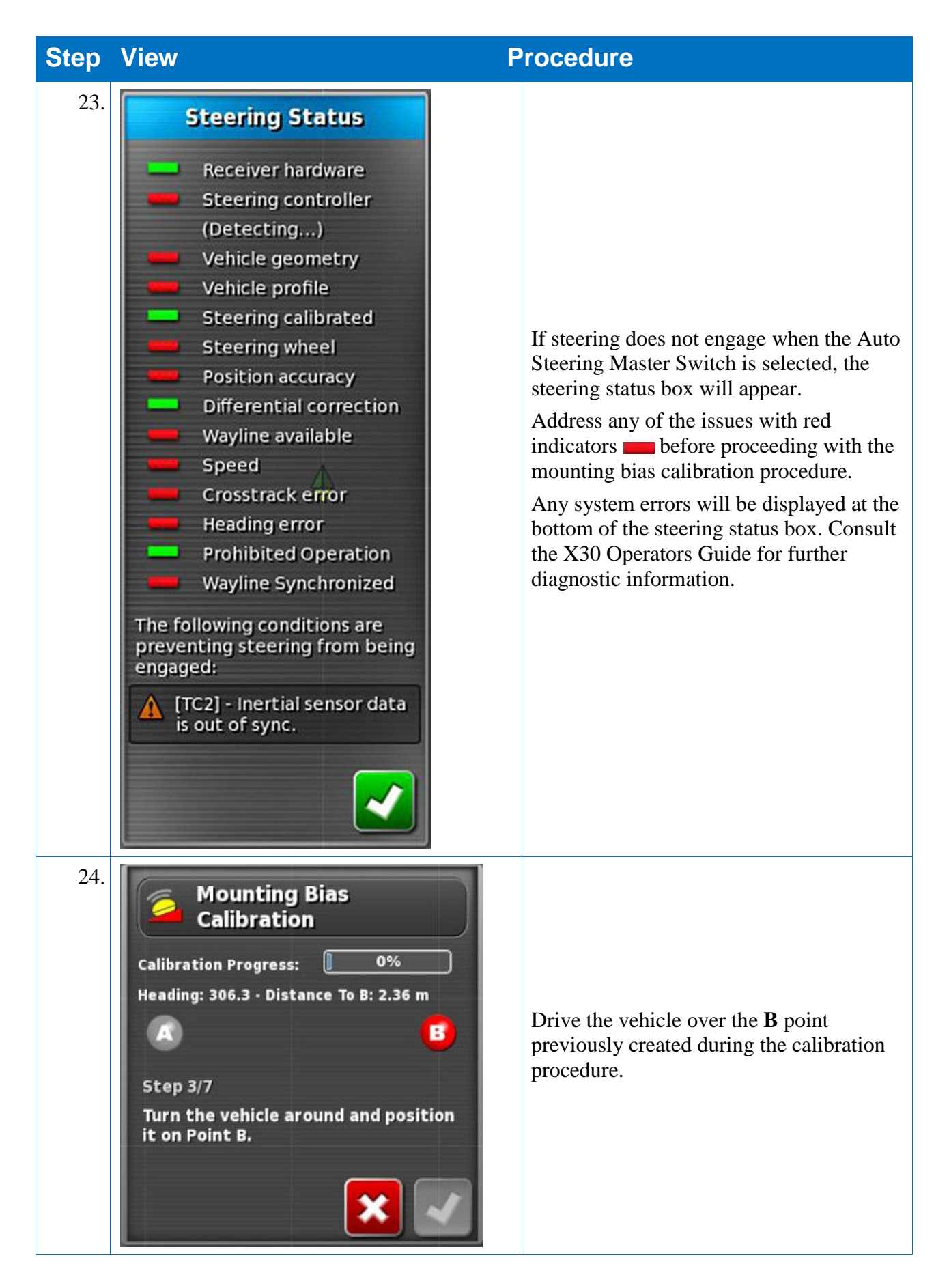

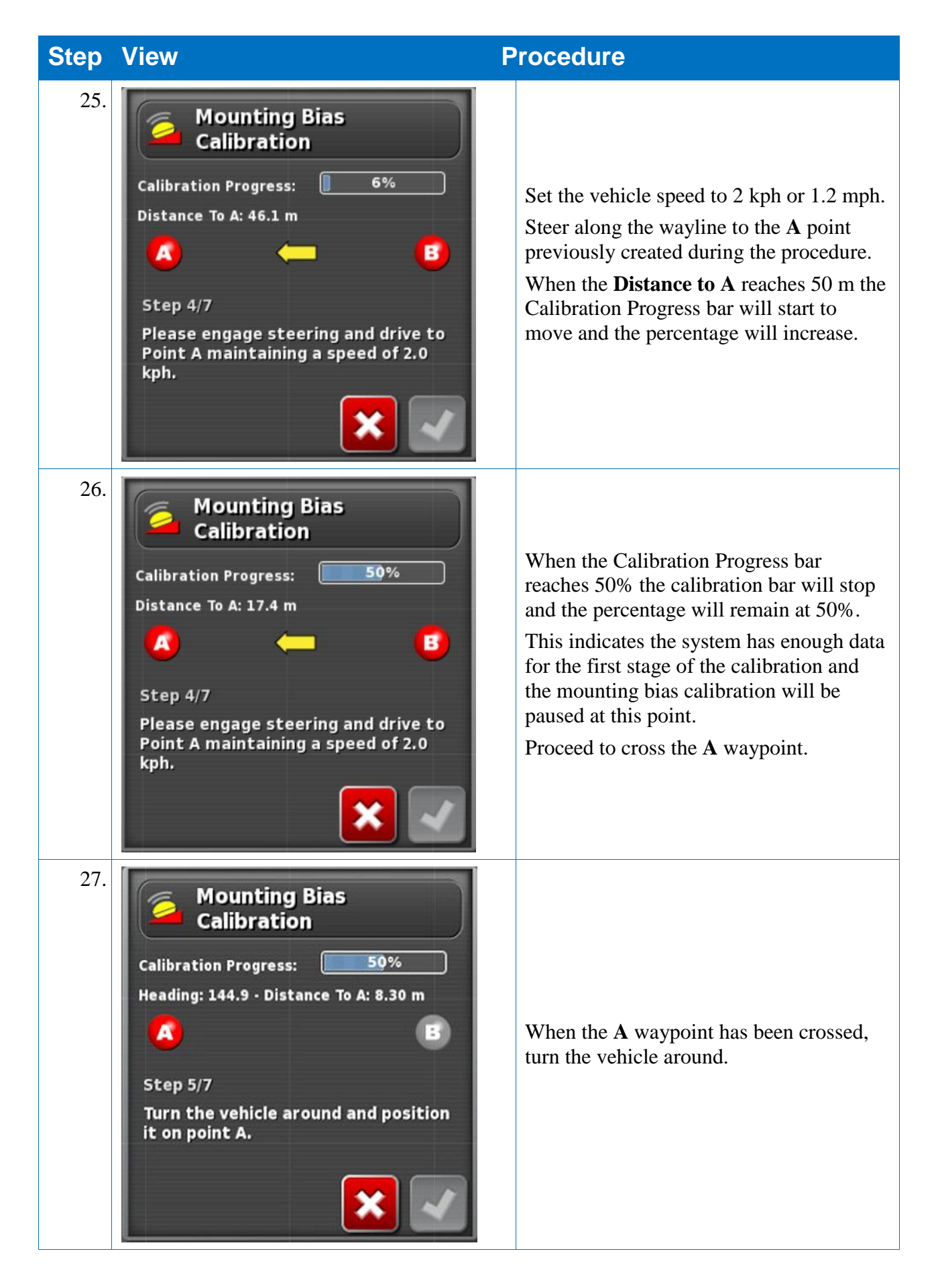

| Step | View                                                                                                    | Procedure                                                                                                    |
|------|----------------------------------------------------------------------------------------------------|----------------------------------------------------------------------------------------------------|
| 28.  | 14     2.6     0     0       136 n     0     0     0                                                                                                    | Acquire the track <b>0</b> and engage the auto-<br>steering again. Cross over the <b>A</b> waypoint<br>again travelling in the opposite direction.                                                                                                    |
| 29.  | Mounting Bias<br>Calibration<br>Calibration Progress: 50%<br>Distance To B: 71.5 m<br>Step 6/7<br>Please engage steering and drive to<br>Point B maintaining a speed of 2.0<br>kph. | Cross over the <b>A</b> point previously created during the calibration procedure.                                                                                                    |
| 30.  | Mounting Bias<br>Calibration<br>Calibration Progress: 70%<br>Distance To B: 38.2 m<br>Step 6/7<br>Please engage steering and drive to<br>Point B maintaining a speed of 2.0<br>kph. | Set the vehicle speed to 2 kph or 1.2 mph.<br>Steer along the wayline back to the <b>B</b><br>waypoint previously created.<br>When the <b>Distance to B</b> is less than 50 m,<br>the blue line on the calibration progress<br>bar will move from 50% and the<br>percentage will increase. |

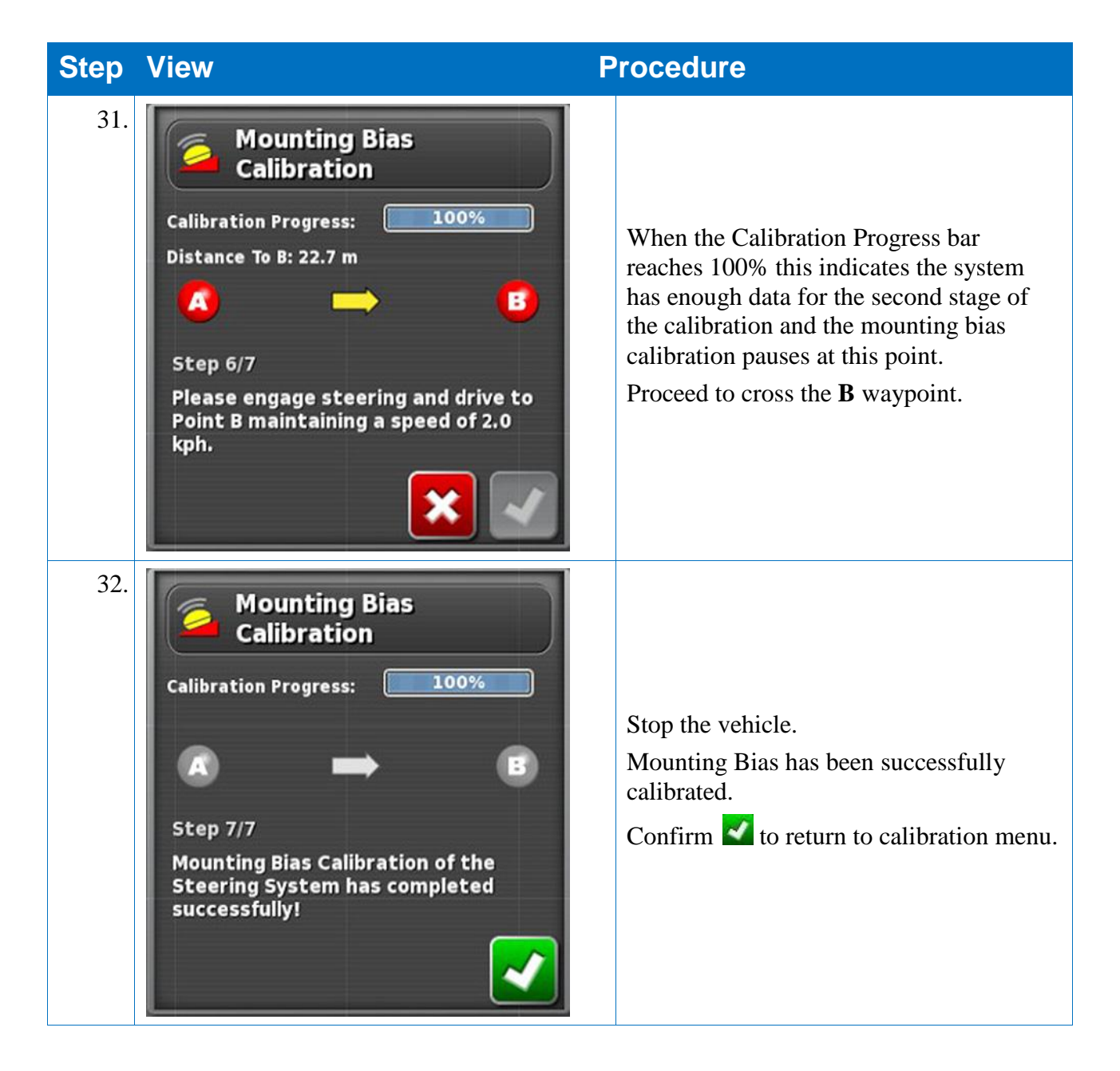

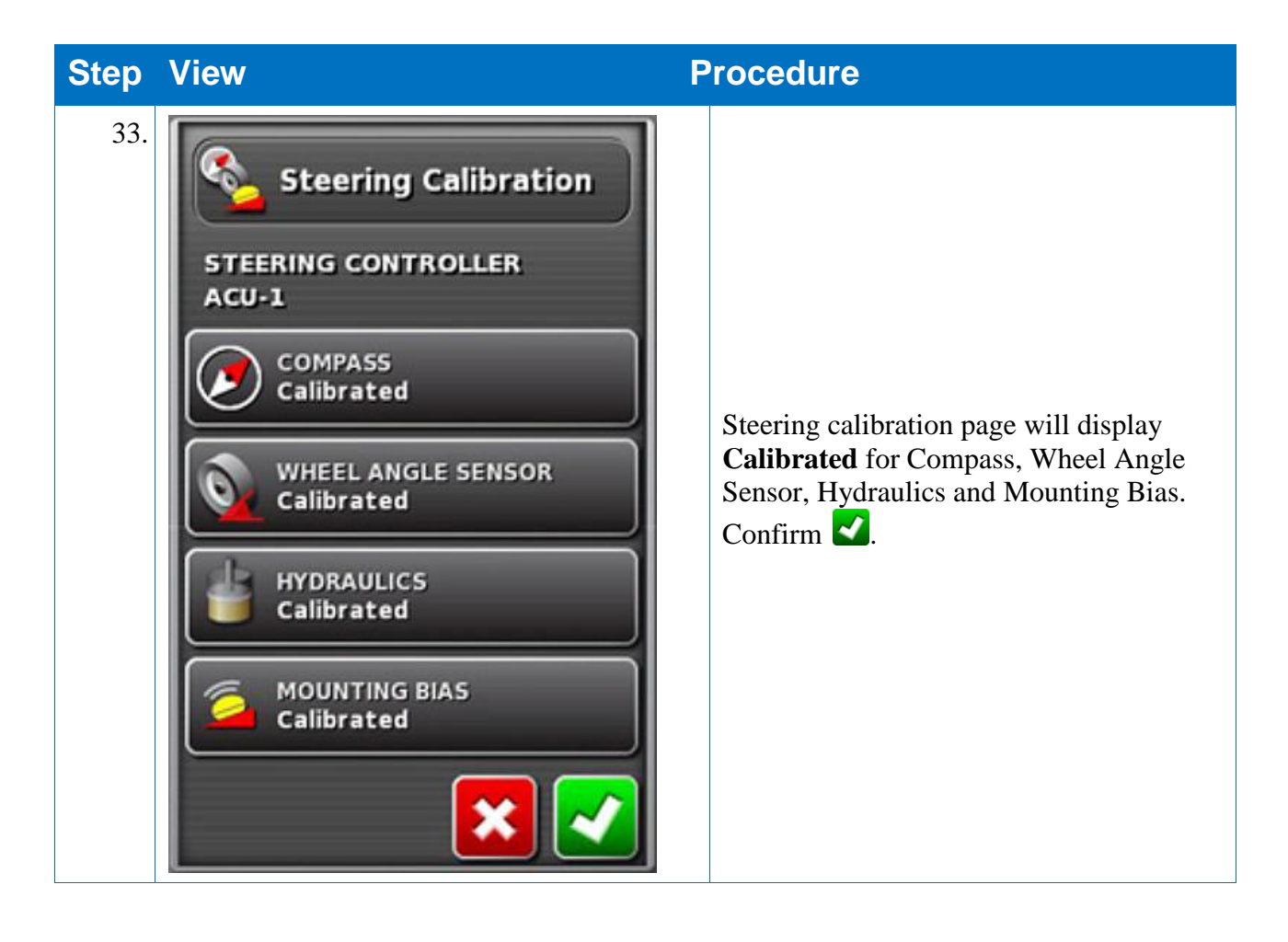

| Step | View                                                                                                    | Procedure                                                                                       |
|------|----------------------------------------------------------------------------------------------------|-------------------------------------------------------------------------------------------------|
| 34.  | Steering Status<br>Receiver hardware<br>Steering controller<br>(ACU-1)<br>Vehicle geometry<br>Vehicle profile<br>Steering calibrated<br>Steering wheel<br>Steering wheel<br>Position accuracy<br>Differential correction<br>Wayline available<br>Speed<br>Crosstrack error<br>Heading error<br>Heading error<br>Prohibited Operation<br>Wayline Synchronized<br>Operator Presence | Steering status box indicators will now be green .<br>The guidance system is now ready for use. |

# 5.3. Dealing with Calibration Errors

The following errors can occur during calibrations. Perform the recommended procedures below to fix the errors.

If errors persist, consult the X30 Operators Manual for further information.

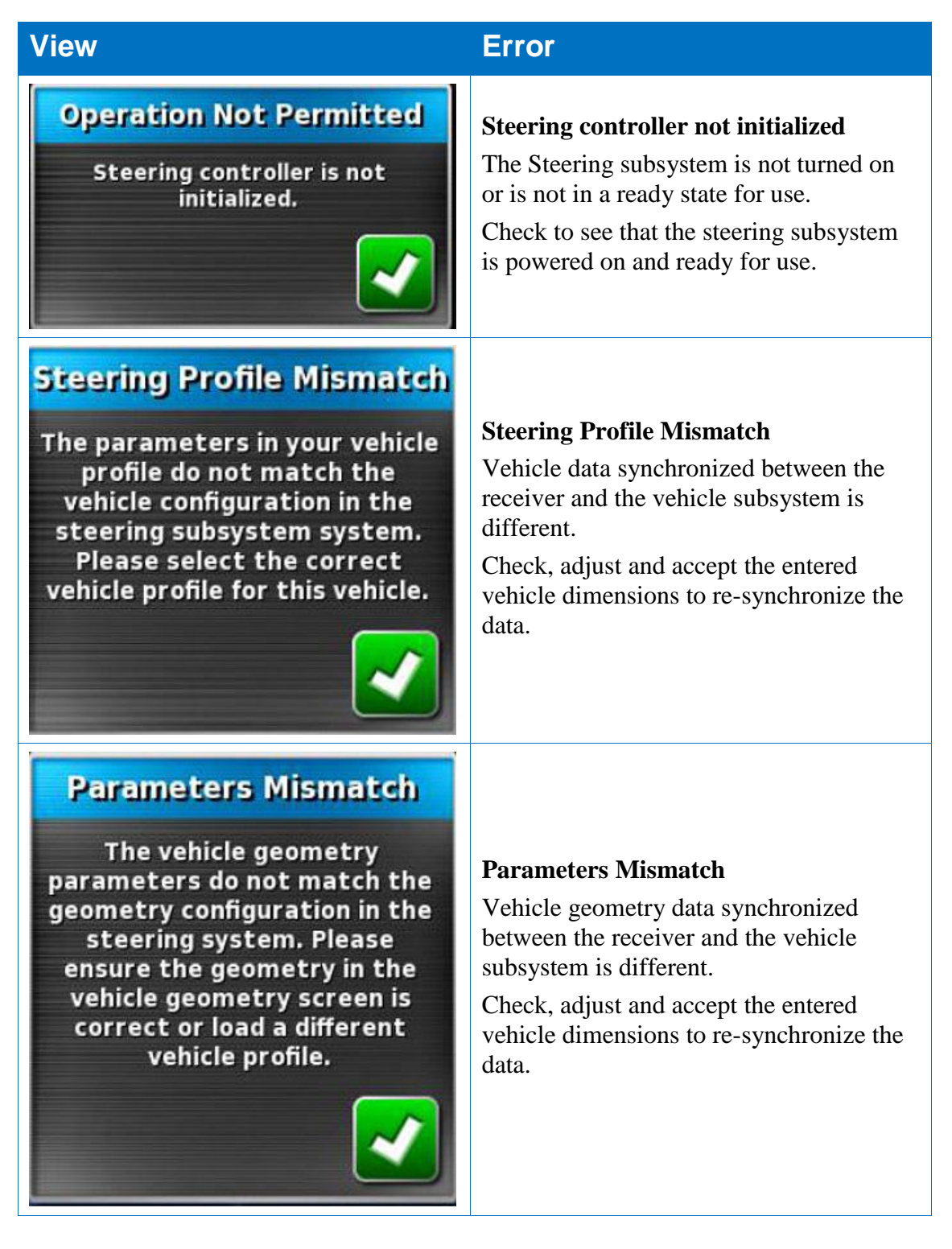

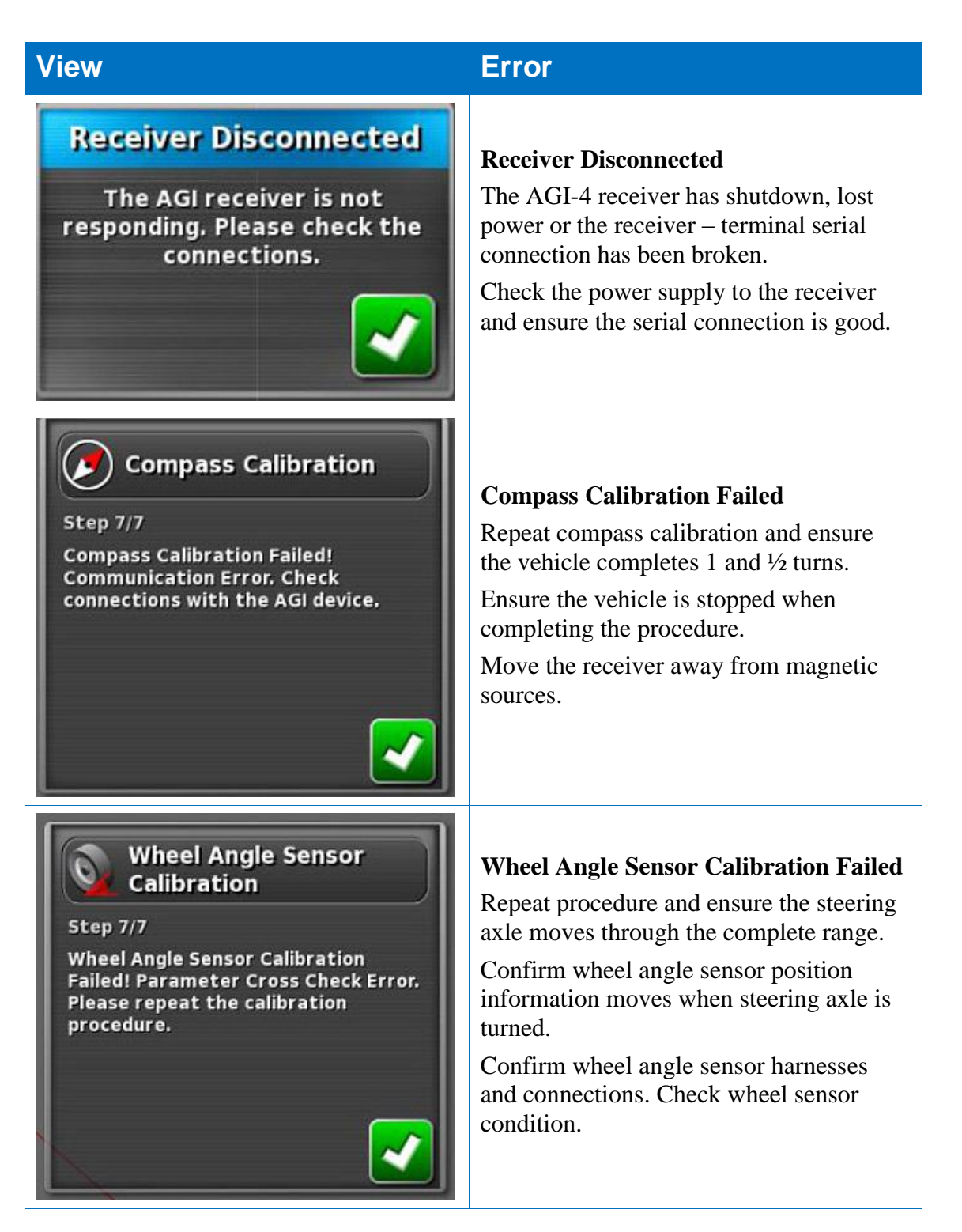

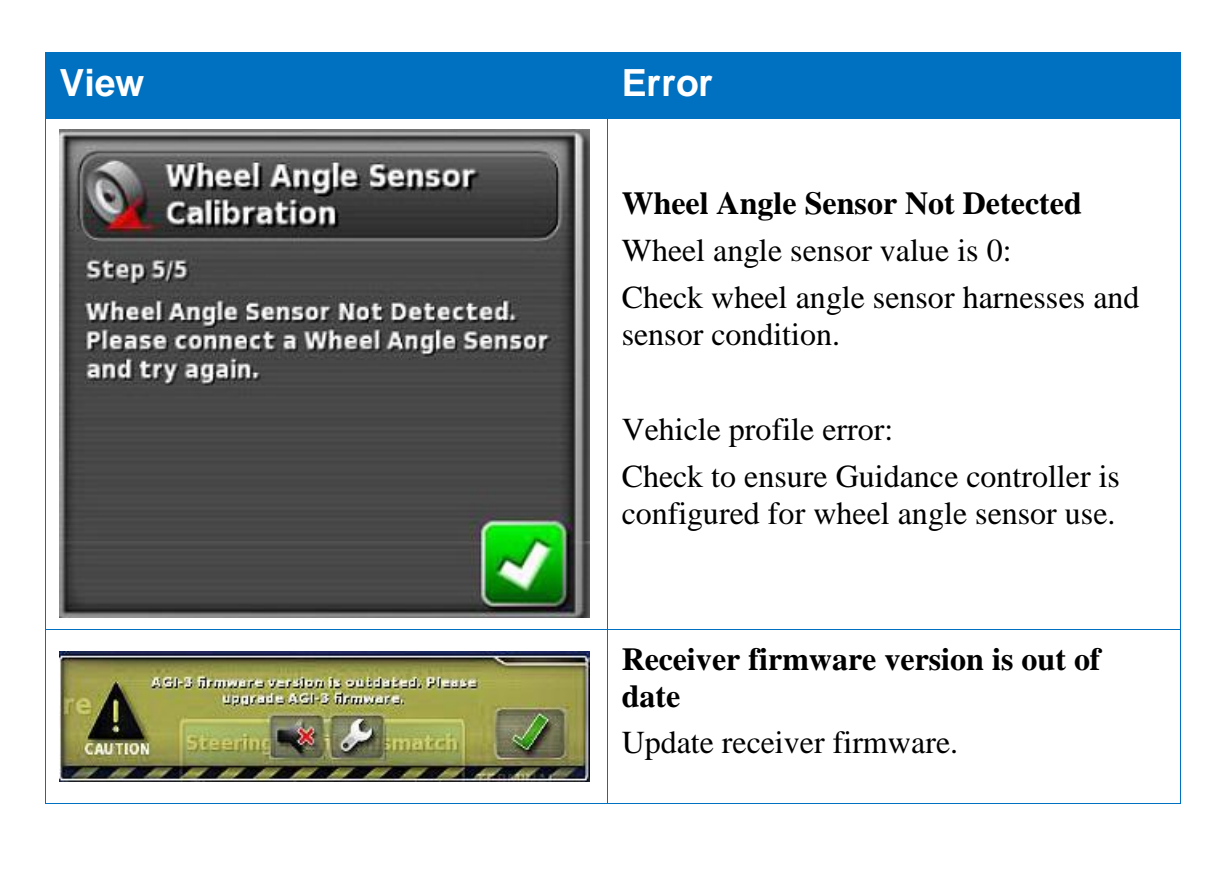

#### Step View **Procedure** 1. User Access Level 4 .... Activity ۲ -If fine tuning controller adjustment is needed -after calibration, navigate to the User menu and then select Access Level, open the ACCESS LEVEL drop down box and select **Dealer**. Operator Dealer Technician 2. User Access Level In the **PASSWORD** box, enter the dealer level password. Contact your dealer if the password is required. 3. Return to the main guidance screen and select the Steering Options Menu. The Advanced Auto Steer Tuning icon displays. Select Advanced Auto Steer Tuning. The following adjustments are available to correct for specific guidance performance issues.

# **Chapter 6 – Advanced Steering Adjustments**

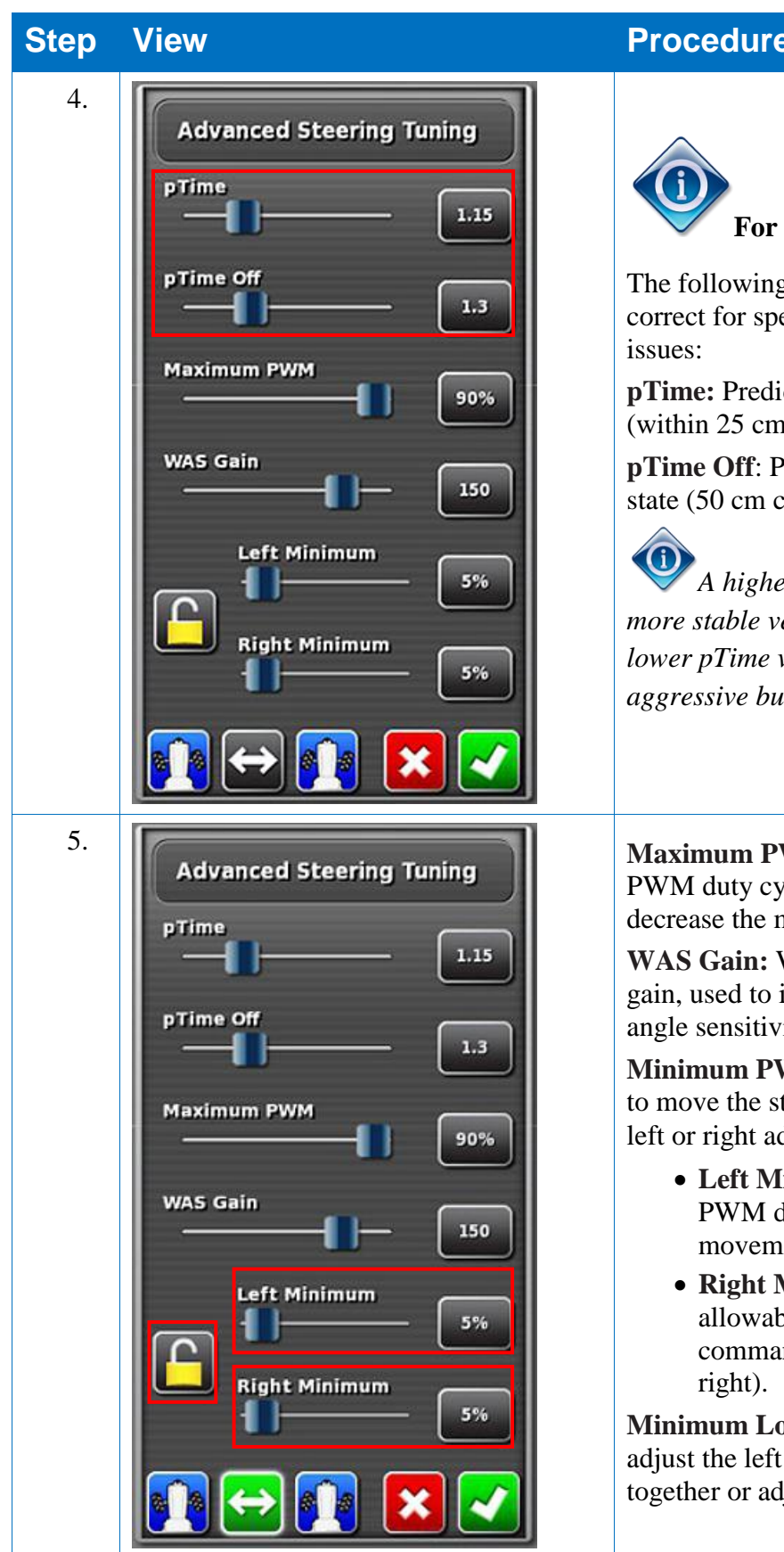

#### **Procedure**

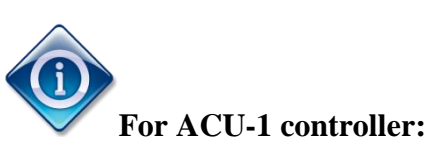

The following adjustments are available to correct for specific guidance performance

**pTime:** Prediction time in the online state (within 25 cm cross track and 5deg heading)

pTime Off: Prediction time in the offline state (50 cm cross track and 10deg heading)

A higher pTime value results in a more stable vehicle but is less accurate. A lower pTime value results in a more aggressive but less stable vehicle.

Maximum PWM: Maximum allowable PWM duty cycle, used to increase or decrease the maximum oil flow for steering.

WAS Gain: Wheel angle sensor (WAS) gain, used to increase or decrease wheel angle sensitivity.

Minimum PWM: To set the minimum flow to move the steering axle satisfactorily to the left or right adjust:

- Left Minimum (Minimum allowable PWM duty cycle to command steering movement to the left)
- Right Minimum (Minimum allowable PWM duty cycle to command steering movement to the

Minimum Lock (Padlock icon): Select to adjust the left and right minimum values together or adjust independently.

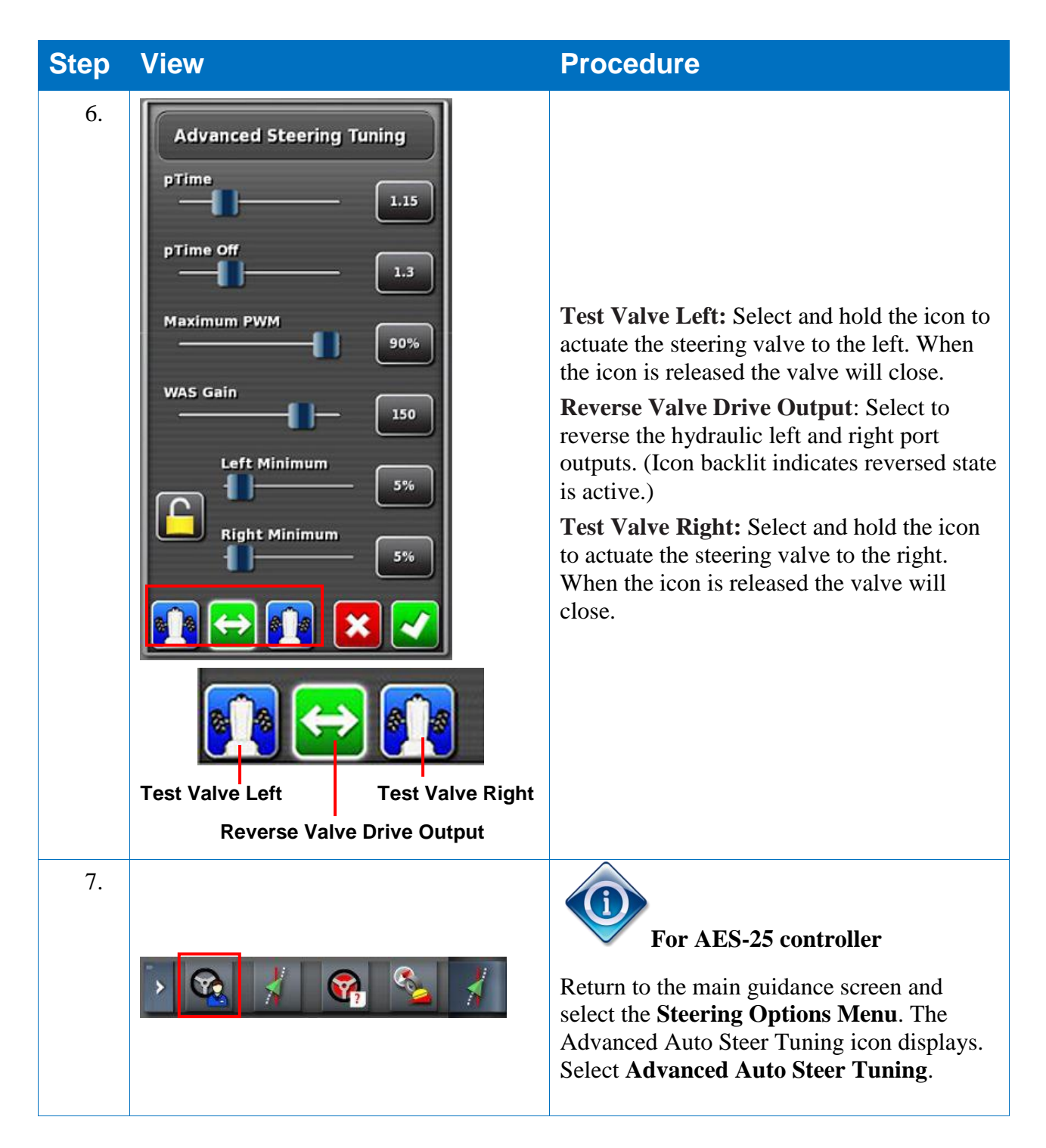

| Step | View                                                                                                    | Procedure                                                                                                    |
|------|----------------------------------------------------------------------------------------------------|----------------------------------------------------------------------------------------------------|
| 8.   | Advanced Steering Tuning<br>pTime<br>0.85<br>pTime Off<br>1<br>X                                                                                                    | The following adjustments are available to<br>correct for specific guidance performance<br>issues with wheel angle sensor disabled:<br><b>pTime:</b> Prediction time in the online state<br>(within 25cm cross track and 5deg heading))<br><b>pTime Off:</b> Prediction time in the offline<br>state (50cm crosstrack and 10deg heading)<br>$\bigwedge$ A higher pTime value results in a<br>more stable vehicle but is less accurate. A<br>lower pTime value results in a more<br>aggressive but less stable vehicle.                                                                                                    |
| 9.   | > 🔯 😵 🤾 😪 🤾                                                                                                    | Return to the main guidance screen and<br>select the <b>Steering Options Menu</b> . The<br>Wheel Angle Sensor Tuning icon displays.<br>Select <b>Wheel Angle Sensor Tuning</b> .                                                                                                    |
| 10.  | Wheel Angle Sensor Tuning   Low Speed Differential Gain   2   High Speed Differential Gain   2   Low Speed Proportional Gain   1   High Speed Proportional Gain   3   Max RPM   100   pm   Deadband Speed Limit   8 m/s | <ul> <li>Differential Gain: How much extra response is required from the steering wheel to make it reach its required position.</li> <li>If this difference is increasing, extra response will be given, if this difference is decreasing, the extra gain is removed.</li> <li>Proportional Gain: How quickly the AES-25 needs to be accelerated to reach the target (speed). The further away, the faster it will try to accelerate to get there.</li> <li>Low Speed figures relate to the steering response required when travelling at 3.6 kph.</li> <li>High Speed figures relate to the steering response required when travelling at 36 kph.</li> <li>Max RPM: Limits the overall speed at which the AES-25 will rotate (RPM).</li> <li>Deadband Speed Limit: Limits the speed operating range of the dynamic steering controller deadband function.</li> </ul> |

# 6.1. Additional Operational Information

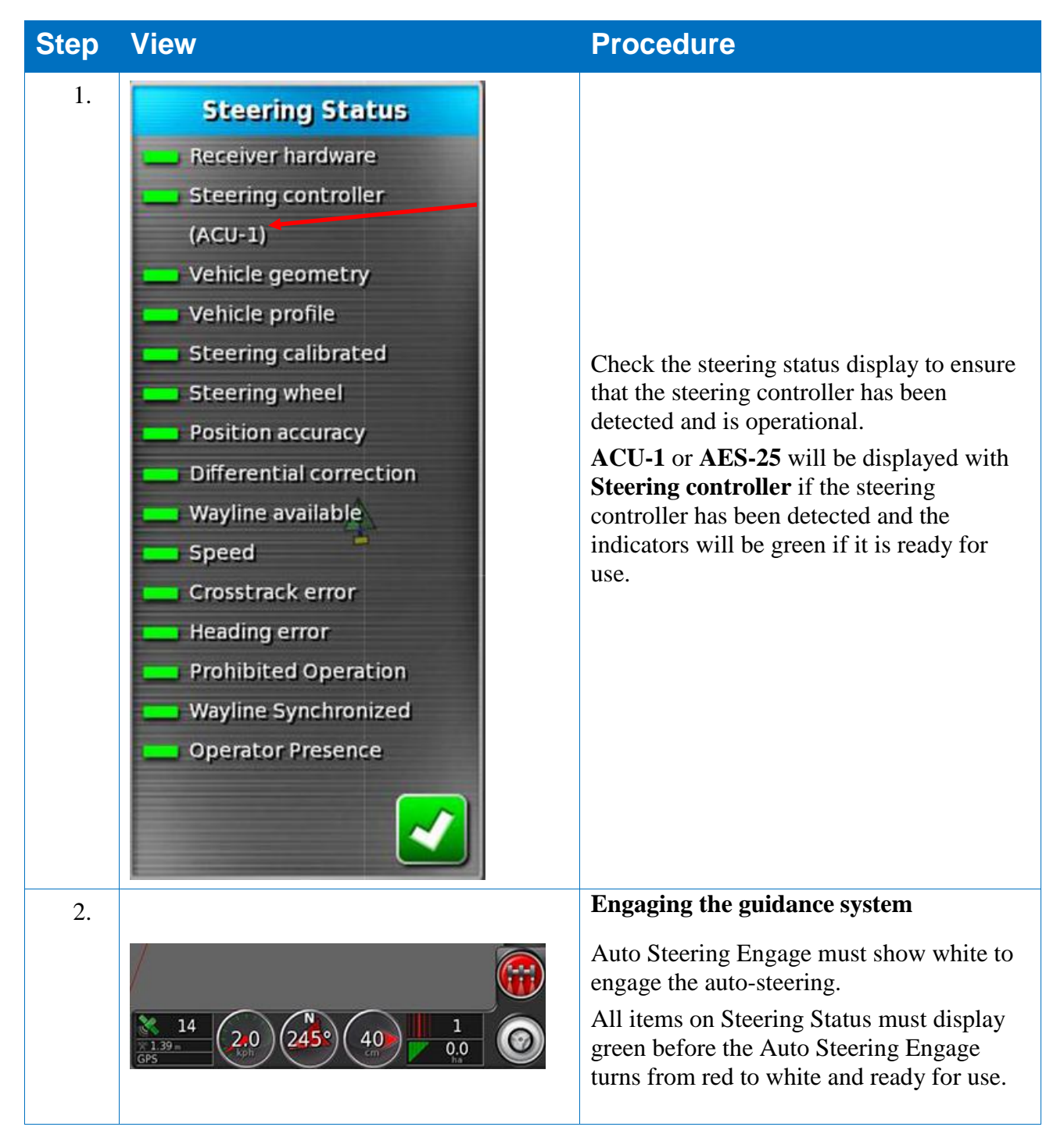

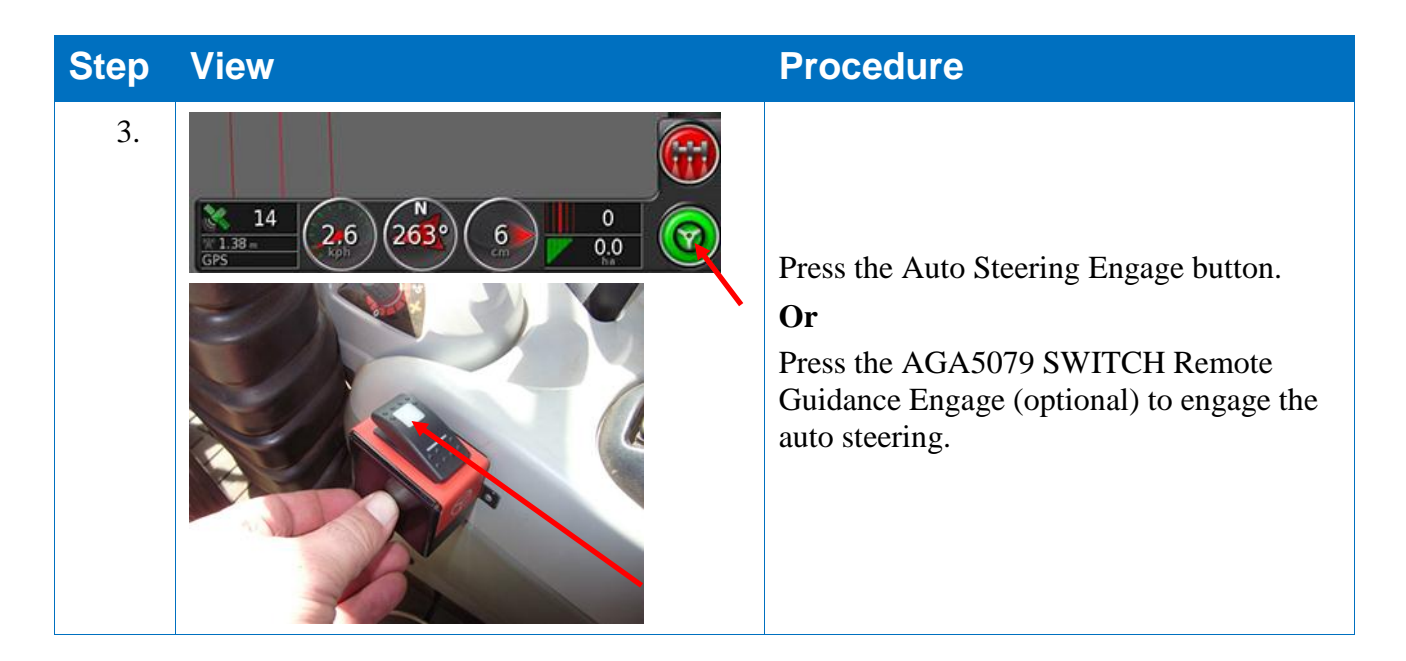